# **KES IDT LOGIC** ハンズオン デバイス設定 MELSEC編

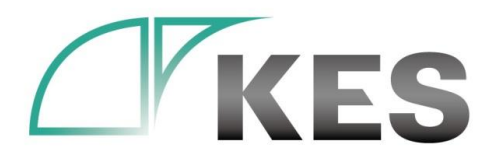

©Kanazawa Engineering Systems Inc.

株式会社金沢エンジニアリングシステムズ

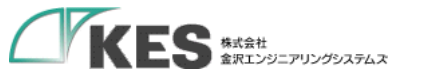

アジェンダ

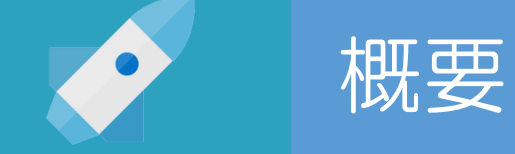

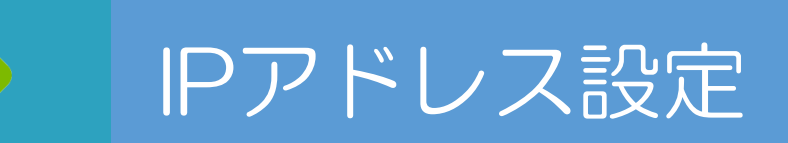

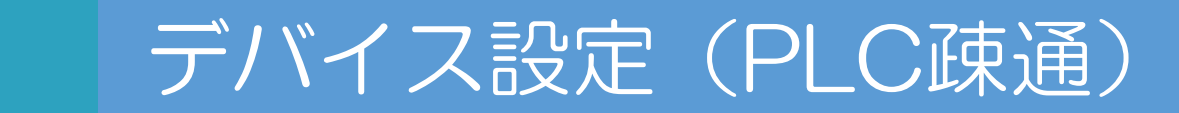

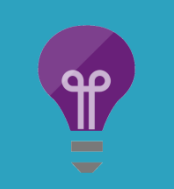

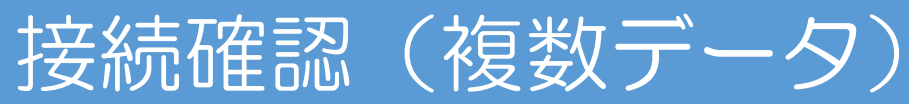

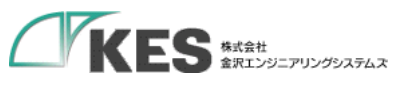

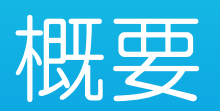

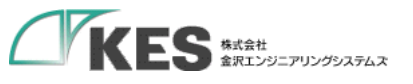

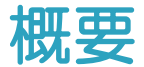

### 必要な機材

・以下の機材があることをご確認ください。

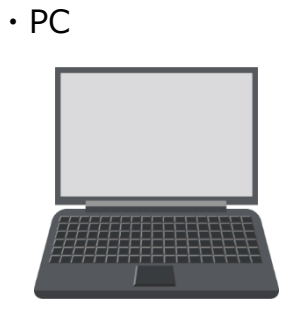

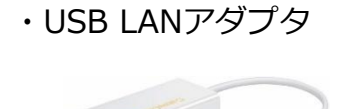

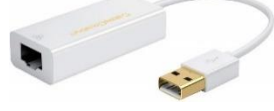

PCにLANポートがある場合はアダプタは不要ですが IP設定を固定し切替ながらセットアップするため、 専用に1つあると便利です。

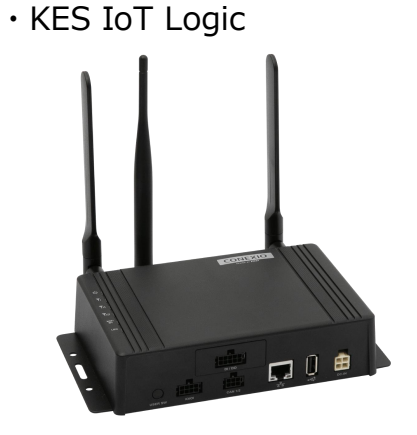

0

Wi-Fi、またはモバイル経由でインターネットに アクセスできるようにしてください。

Chrome をインストールしておいてください。

クラウド接続編が終了している前提としています。

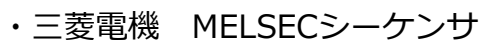

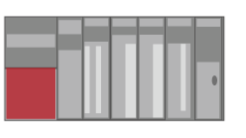

ポートオープン設定にMCプロトコルが設定

・LANケーブル

されていることを確認ください。

・SIM挿入済み ・クラウド接続確認済み

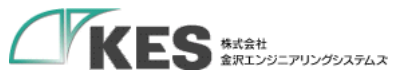

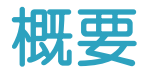

### クラウド接続編のおさらい

おさらい

Ŷ

クラウド接続編では、GW と PC を直結で接続しクラウド側の設定を行ました。 また、疑似データを GW よりクラウドへ送信し、クラウドにて受信できることを確認しました。

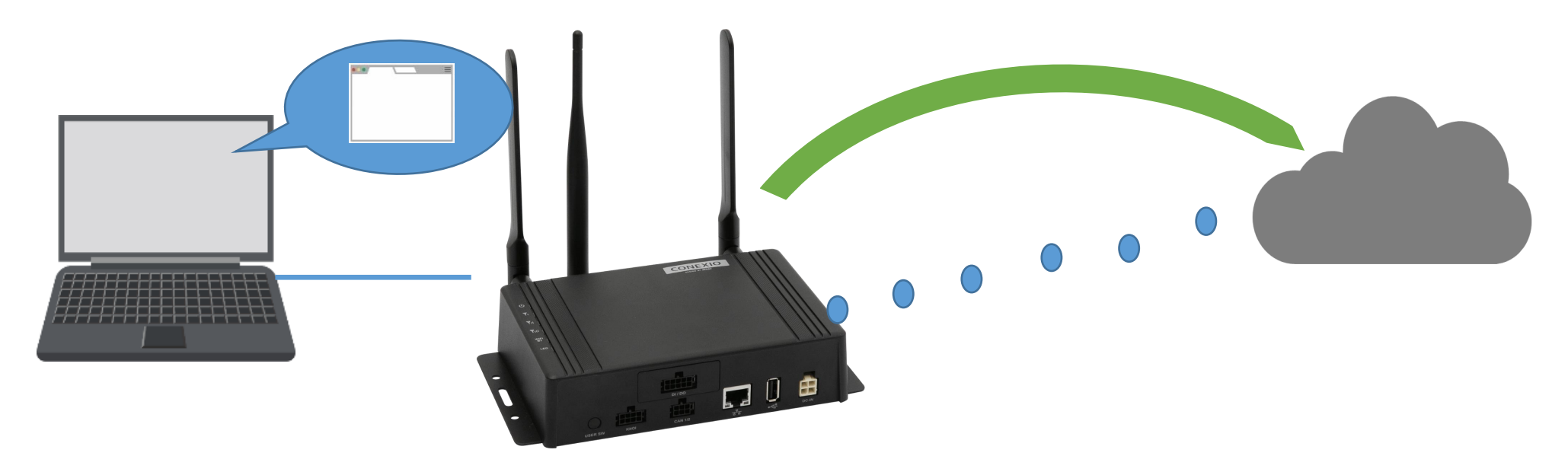

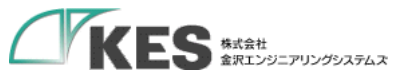

概要

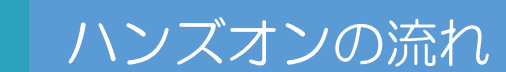

次に、 GW を PLC と接続し、データを収集するところまで進めます。

セットアップの流れとしては、、

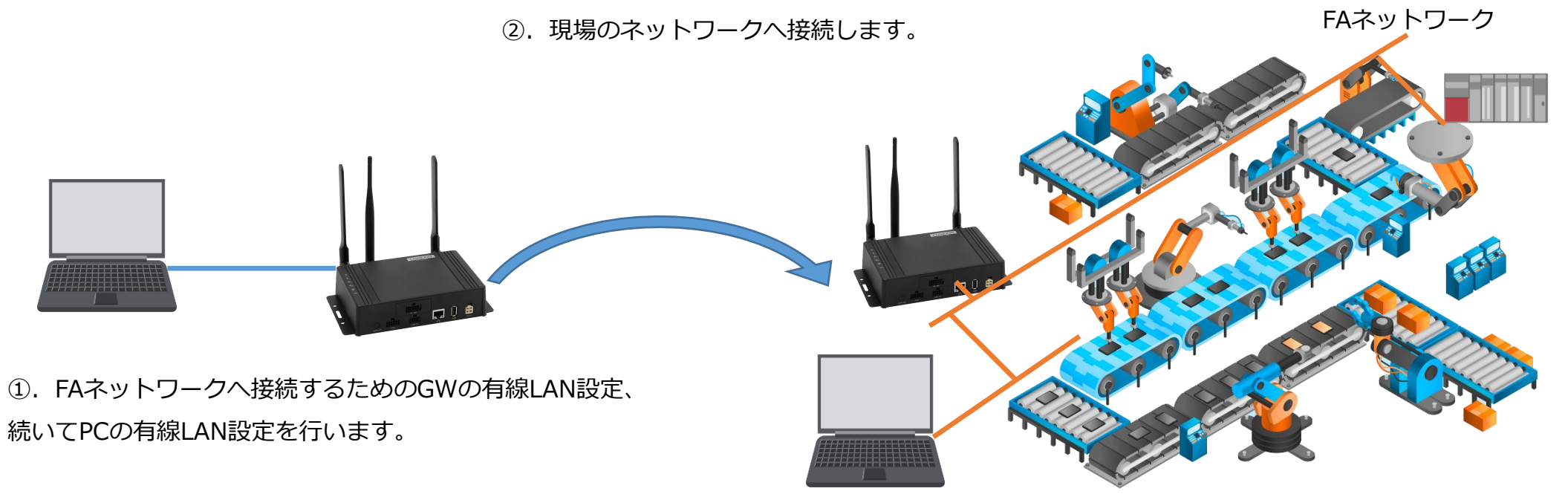

③. PLCからの収集設定を行います。

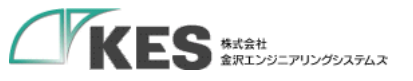

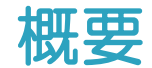

## ① IPアドレス の 設定

PCの IPアドレス と GW のIPアドレスを収集対象となるPLCが存在するネットワークに合わせます。

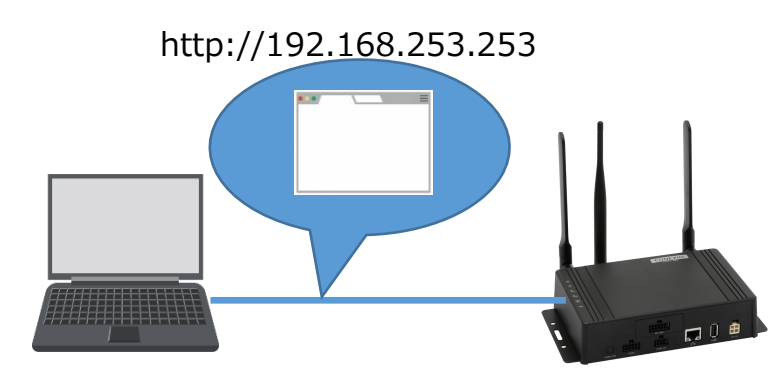

①GW にGoogle Chrome でアクセスします。

現場のネットワークに合わせたLAN設定を行います。 GWのIPは現場のすべての機器と被らないアドレス にします。

保存後、一旦LANケーブルは外します。

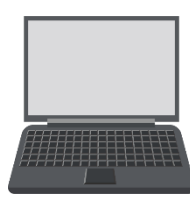

②PC のネットワーク設定を行います。

現場のネットワークに合わせたLAN設定を行います。 PCのIPも同様に現場のすべての機器、GWと被らない アドレスにします。

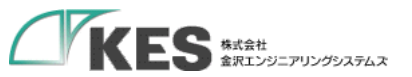

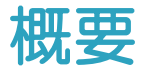

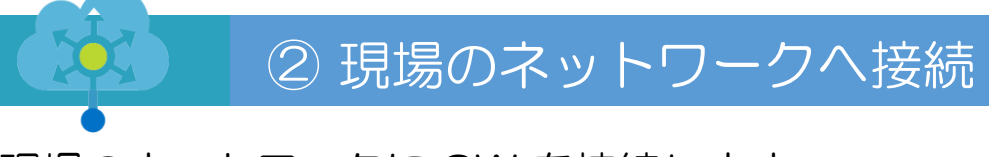

現場のネットワークに GW を接続します。

現場のネットワークのスイッチングハブ(場合によってはルーター)に接続します。 もし、PLC1台のみで最終構成が直結である場合でも、セットアップ/確認のため一旦ハブ経由で繋ぎます。

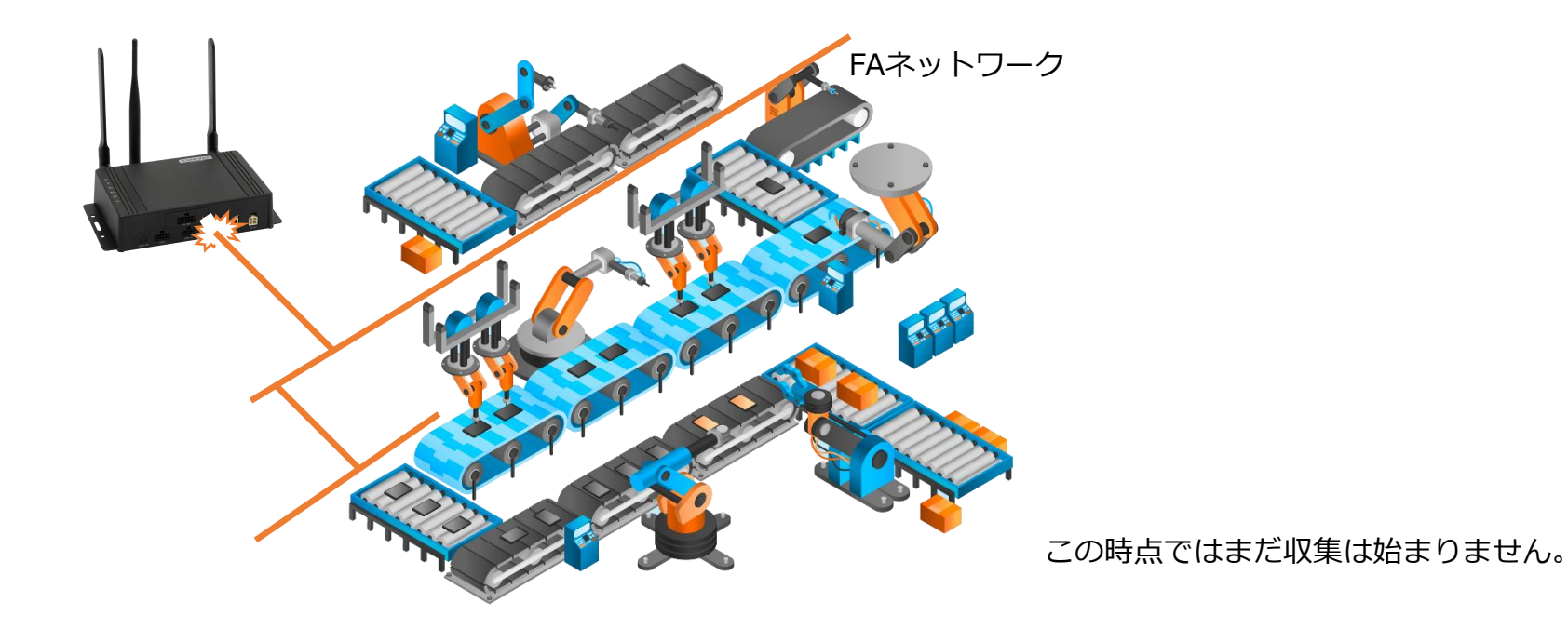

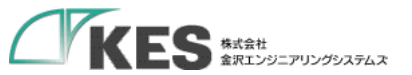

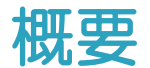

### ② 現場のネットワークへ接続

現場のネットワークに PC を接続します。

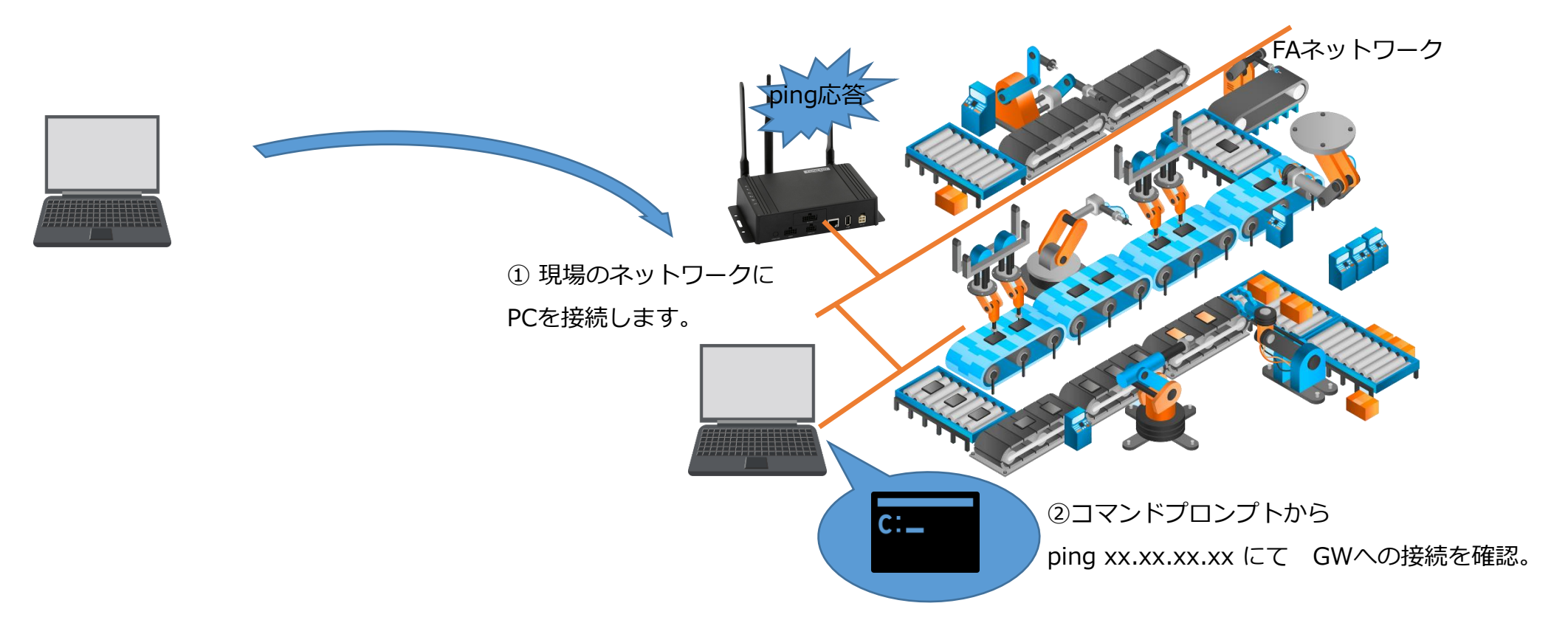

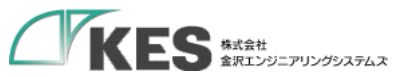

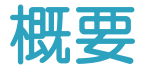

### ③ デバイスの設定

現場の PLC に 接続するための設定とデータ収集の対象メモリーを設定します。

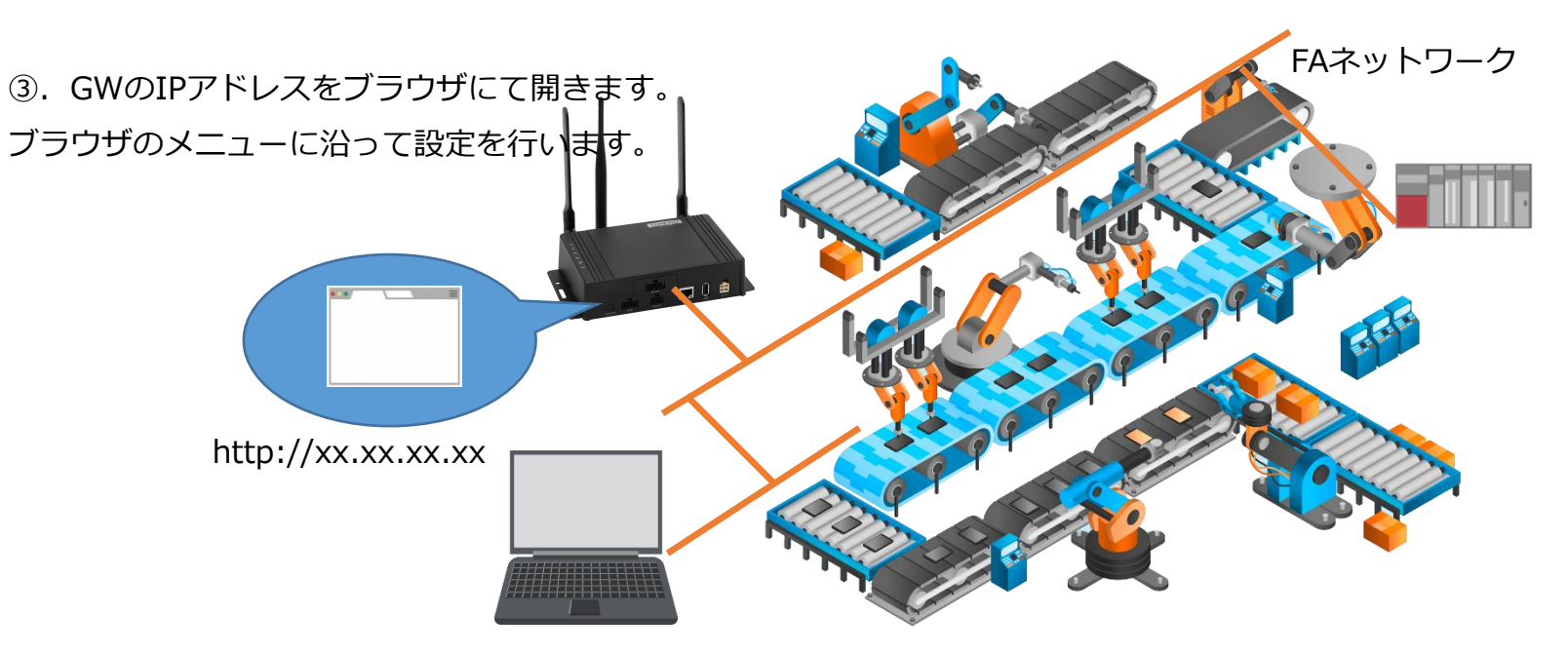

クラウド側の設定も合わせて行うので、 PCは Wi-Fi or モバイル経由で インターネットに繋がるようにしてください。

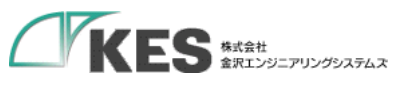

# IPアドレス設定

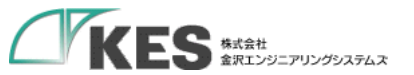

# PC から GW 設定を行うための事前準備

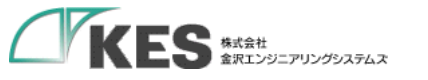

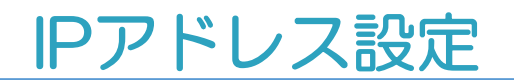

# GWとLANケーブルで接続します。

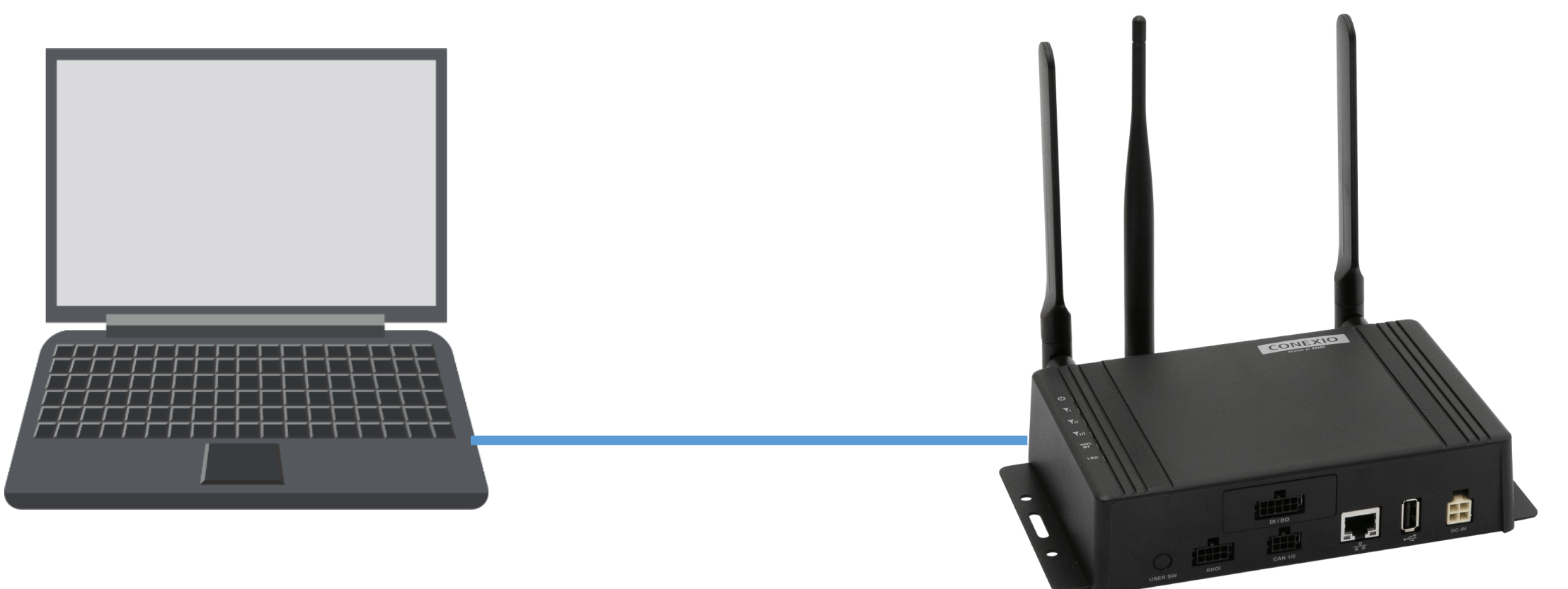

LANポートが2個口以上ある場合、ネットワーク接続にて設定したLANポートと接続してください。 直結でもIPを割り当てるのは、Wi-Fiやモバイル回線のネットワーク接続と共存させルーティングを明確にするためです。

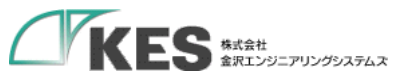

# GW の IPアドレス 設定

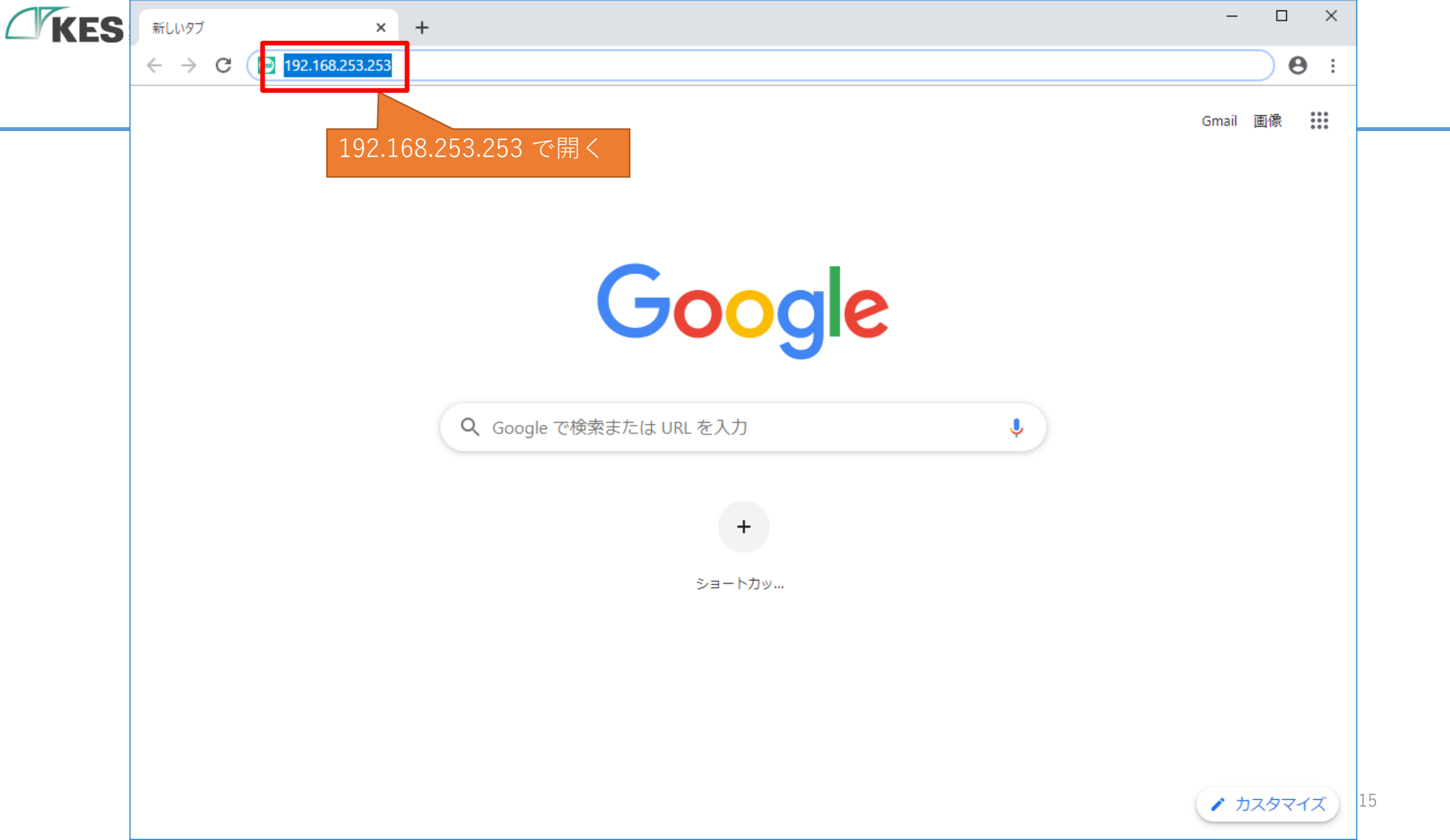

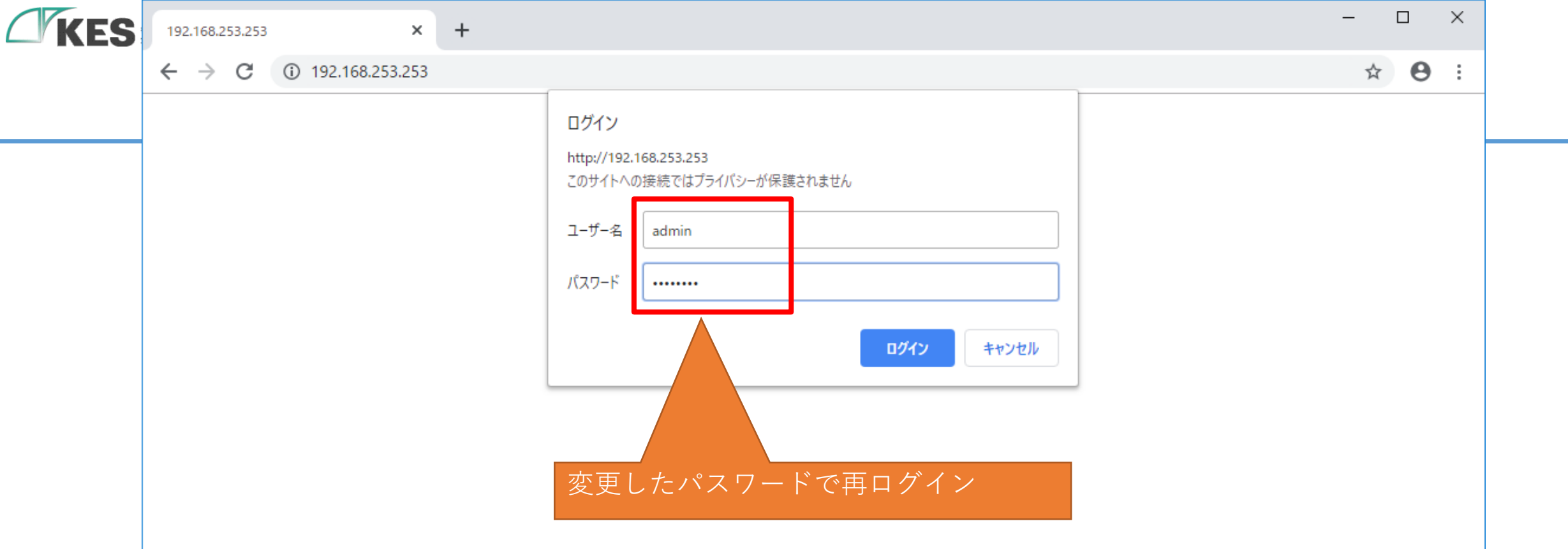

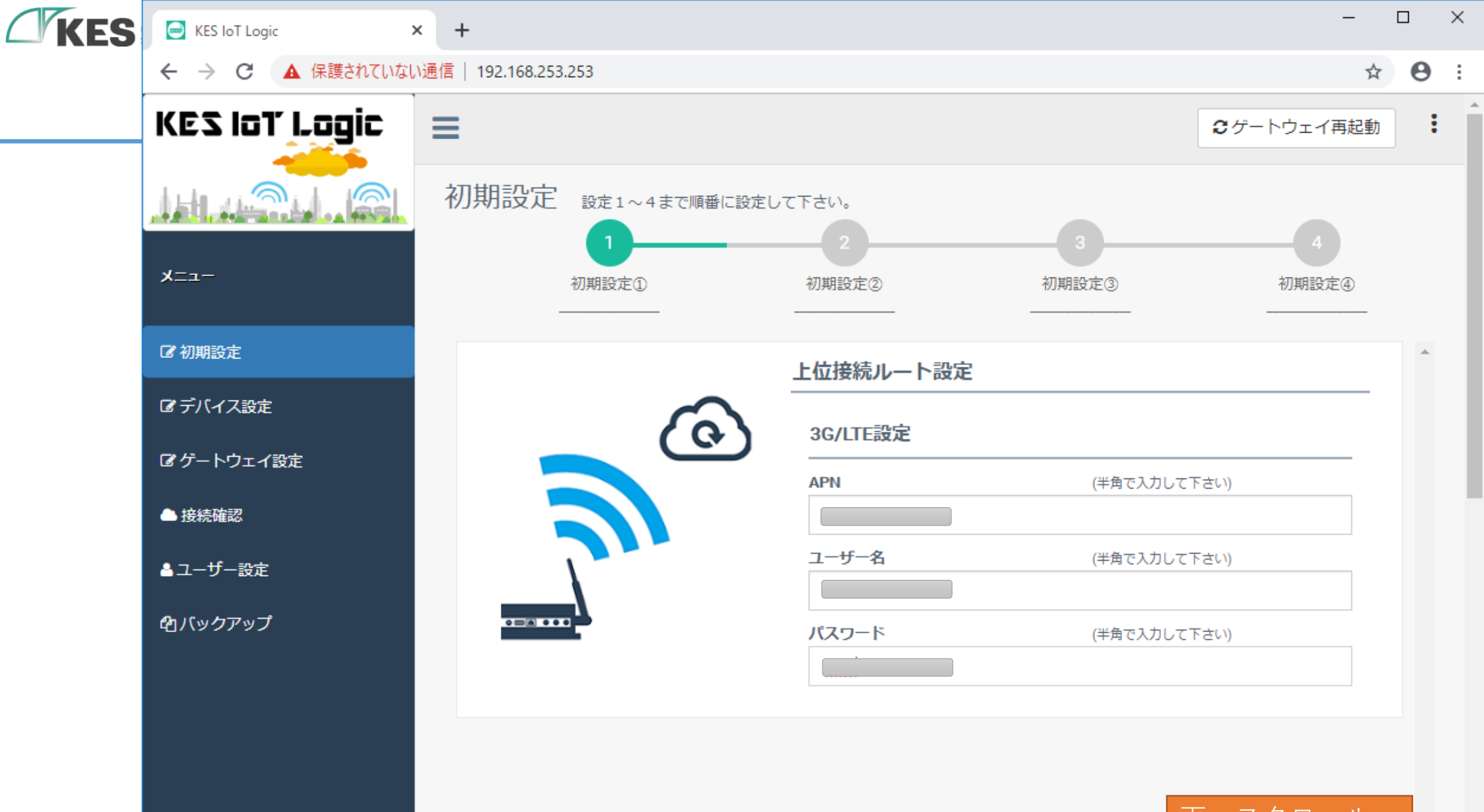

下ヘスクロール 次へをクリック

 $\mathbf{T}$ 

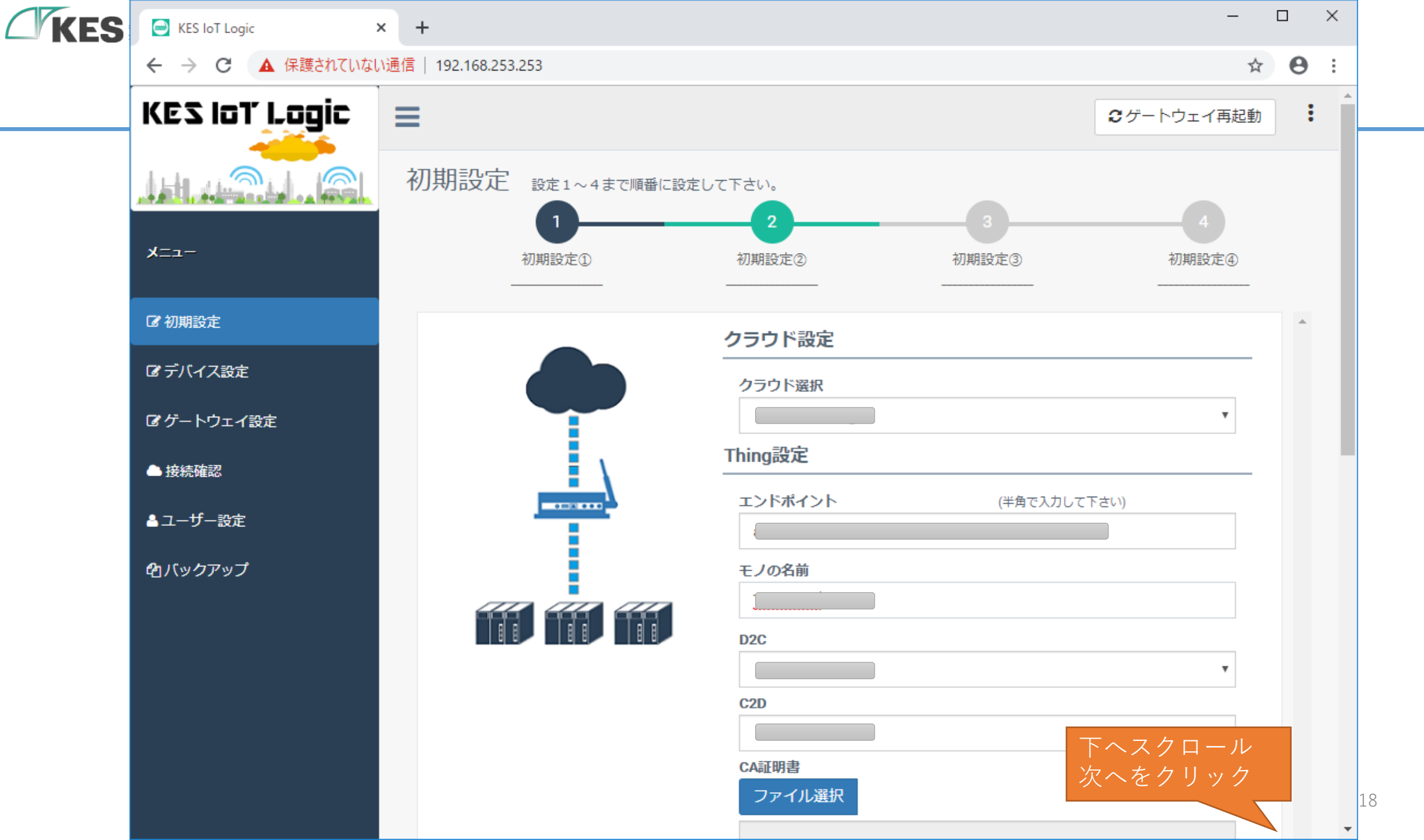

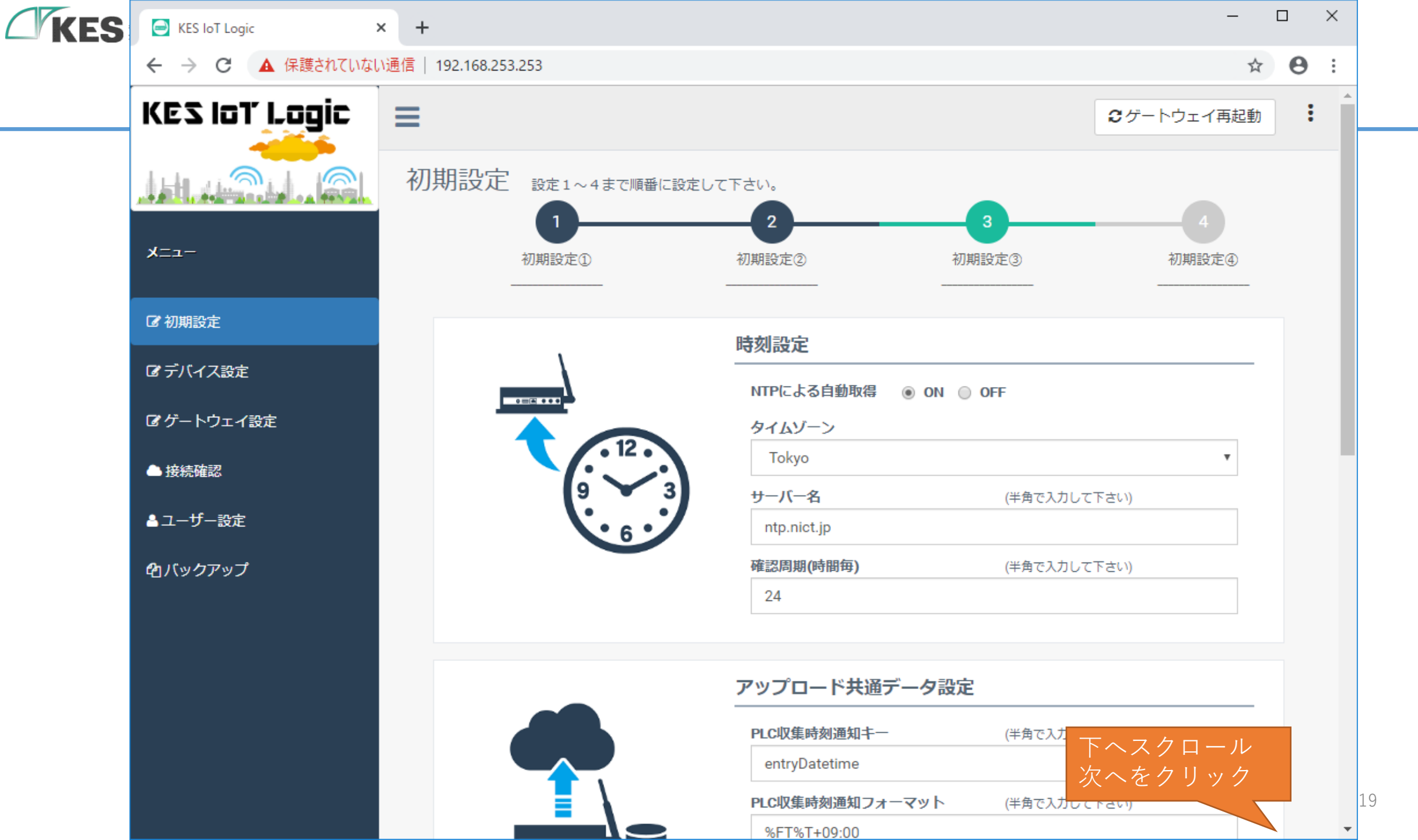

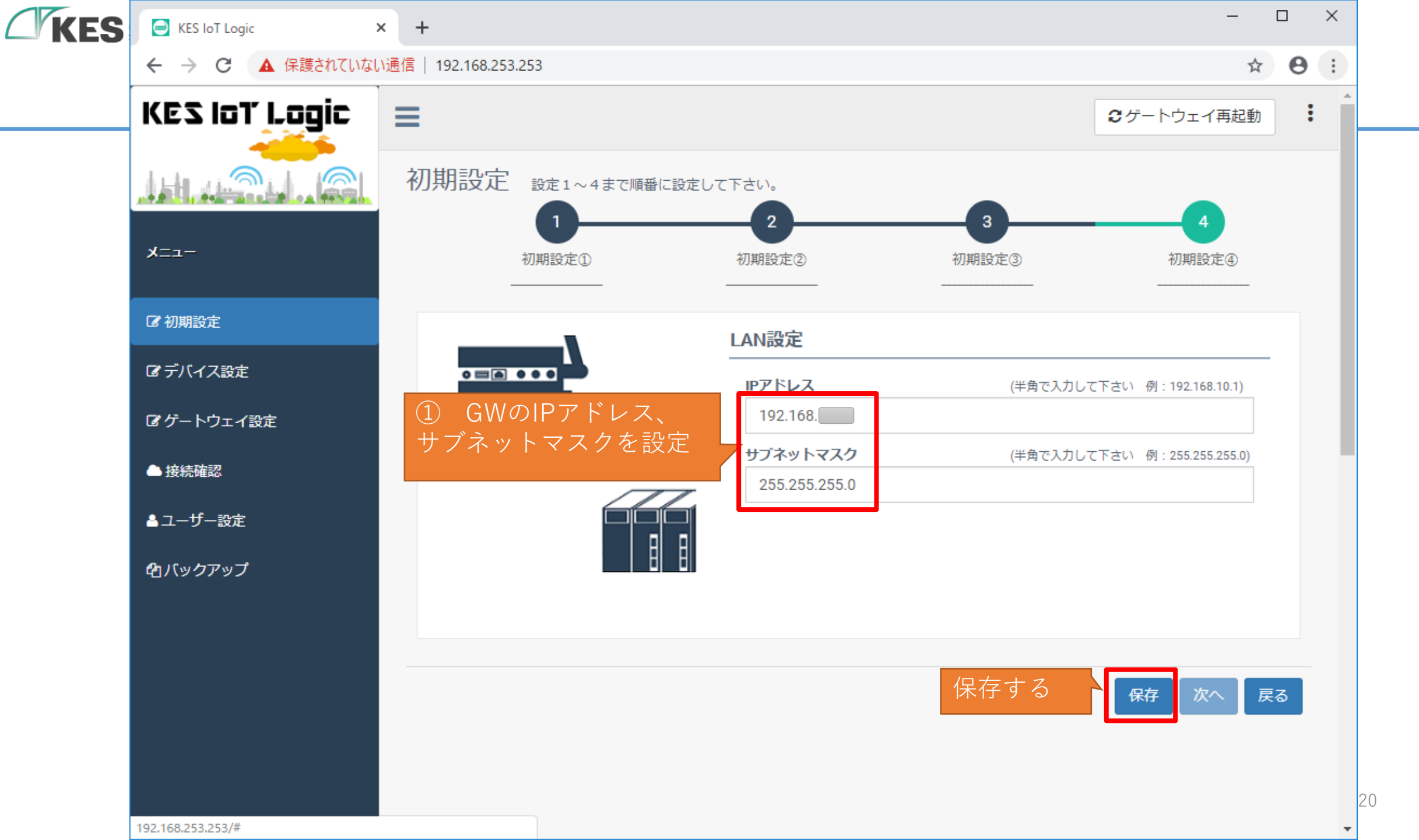

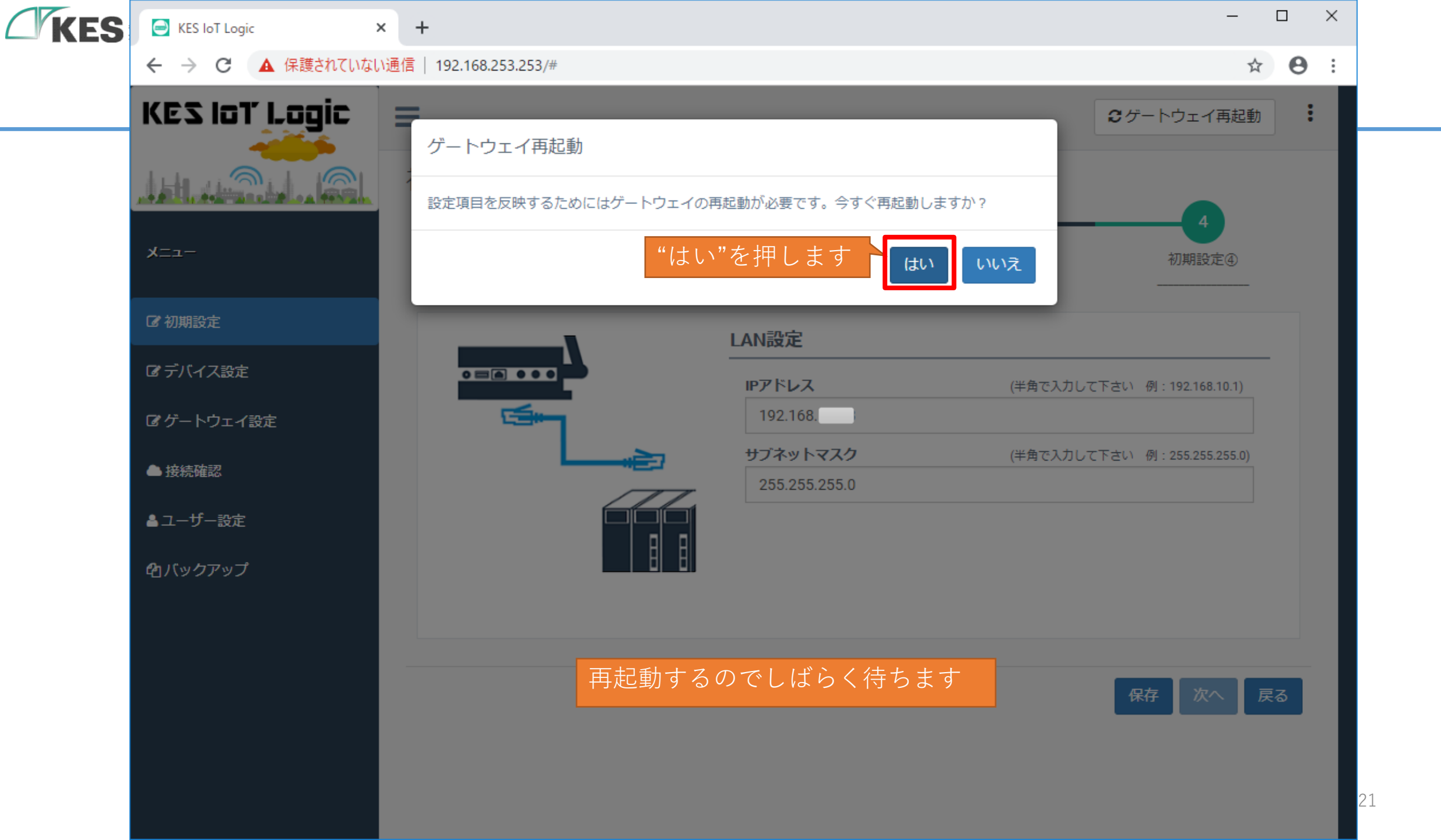

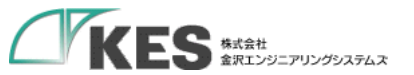

# ブラウザを閉じて、有線LANを外してください。

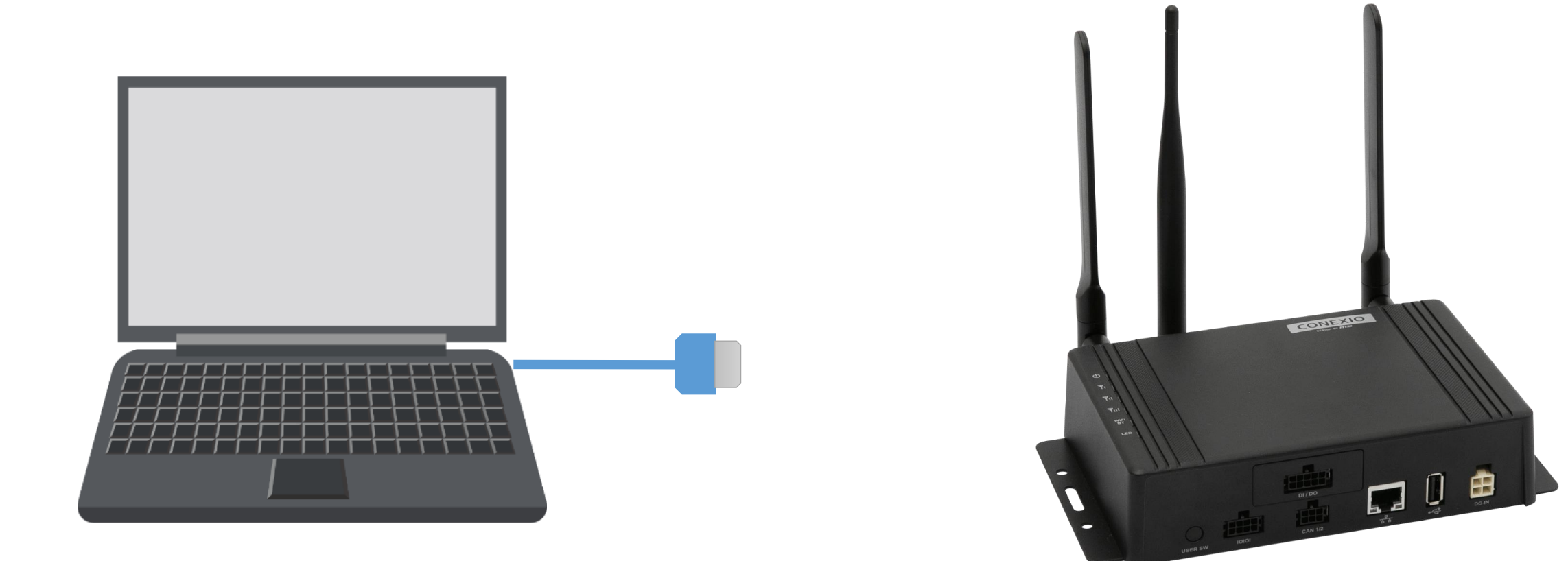

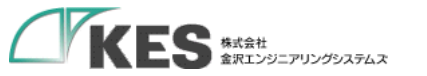

IPアドレス設定

### GW を PLC の ネットワーク に接続

# GWが現場のネットワーク設定になりましたので、

PLCがあるネットワークと接続します。(今回はGWと同じで、192.168.253.x

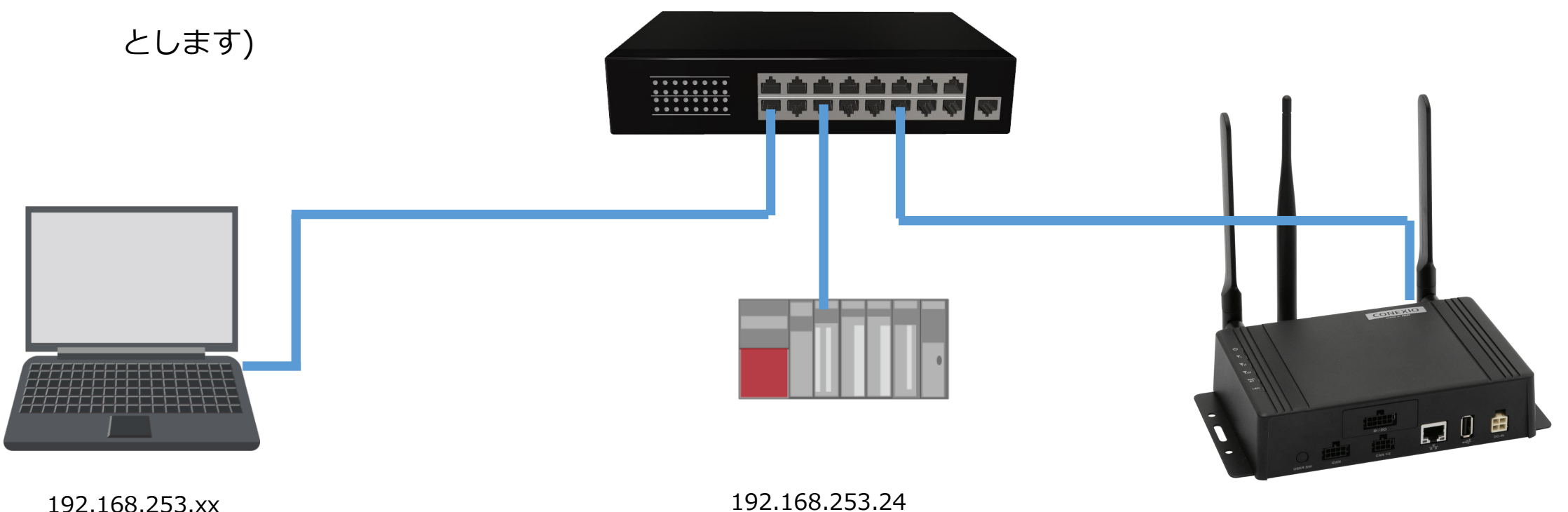

192.1

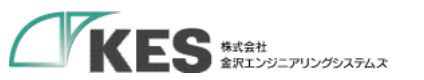

IPアドレス設定

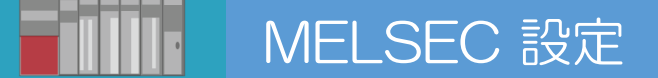

今回のハンズオンにて接続する機器は 三菱電機製 MELSECシーケンサ FX3S になります。

### 機器の設定は

| IPアドレス   | 192.168.253.24 |
|----------|----------------|
| サブネットマスク | 255.255.255.0  |
| ポート      | 5000           |
| 通信方式     | TCP            |
| 交信データコード | バイナリコード        |
| プロトコル    | MCプロトコル        |

PLCの設定確認には、三菱電機製ラダーツール GX Works2 が必要になります。

次ページにて、参考までに GX Works2 設定画面を記載しています。

なお、GW 仕様では MCプロトコルはバイナリコードのみをサポートしております。 ASCIIコードでの利用はできません。

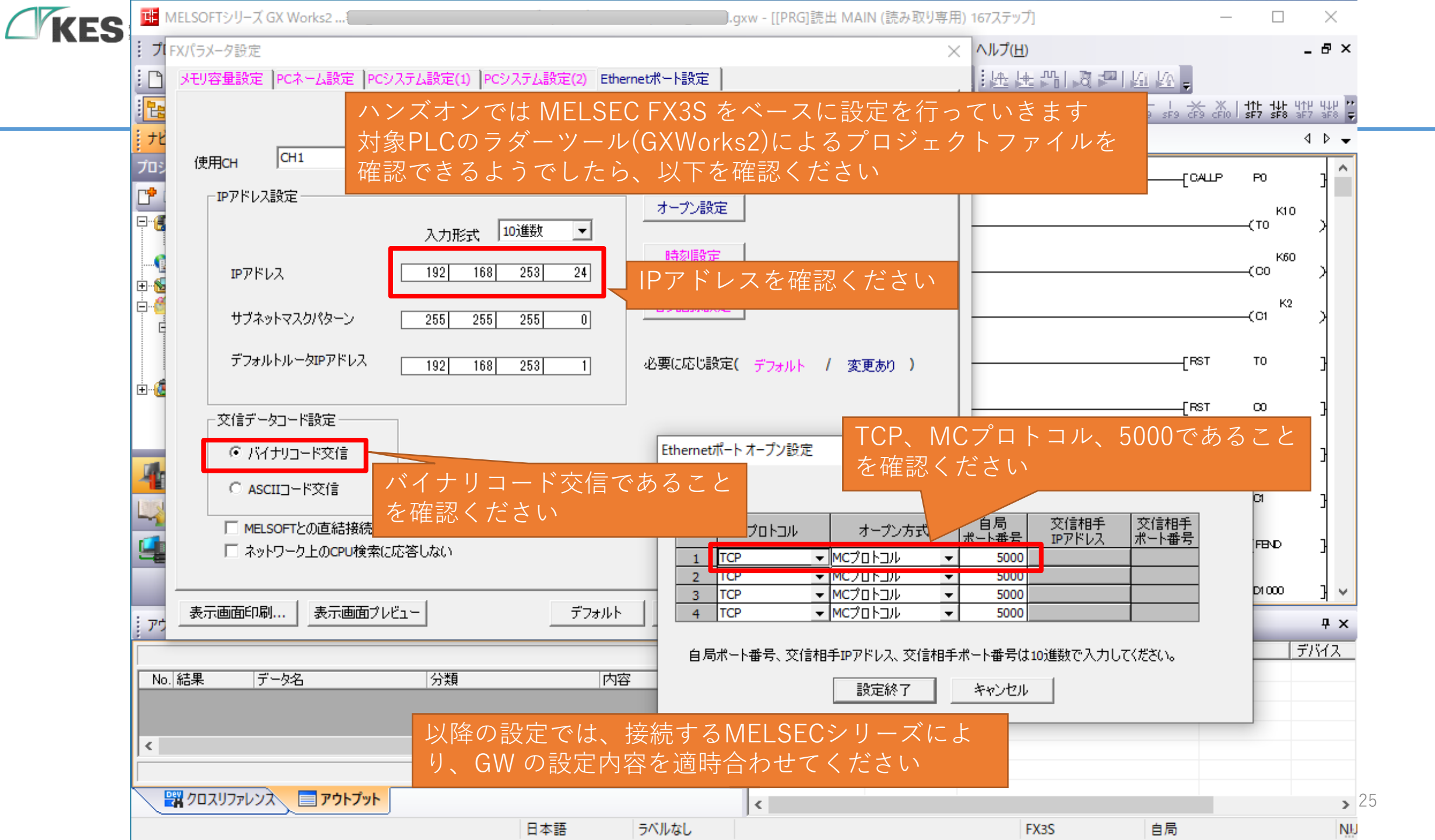

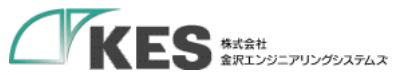

# PC の IPアドレス設定

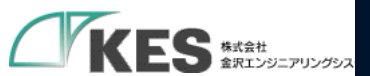

| プログラムと機能(F)                                |             |  |  |
|--------------------------------------------|-------------|--|--|
| <u>ごりティ センター(B)</u>                        |             |  |  |
| 源オプション(O)                                  |             |  |  |
| ントビューアー(V)                                 |             |  |  |
| (Y)                                        |             |  |  |
| .マネージャー(M)                                 |             |  |  |
| ワーク接続(W) / クリッ                             | <u>ク</u>    |  |  |
| )管理(K)                                     |             |  |  |
| ターの管理(G)                                   |             |  |  |
| プロンプト(C)                                   |             |  |  |
| <sup>く</sup> プロンプト (管理者)(A)                |             |  |  |
| マネージャー(T)                                  |             |  |  |
| -ロール パネル(P)                                |             |  |  |
| スプローラー(E)                                  |             |  |  |
| 凉(S)                                       |             |  |  |
| イル名を指定して実行(R)                              |             |  |  |
|                                            |             |  |  |
| .//<br>/ / / / / / / / / / / / / / / / / / |             |  |  |
|                                            | (a) [2] (b) |  |  |

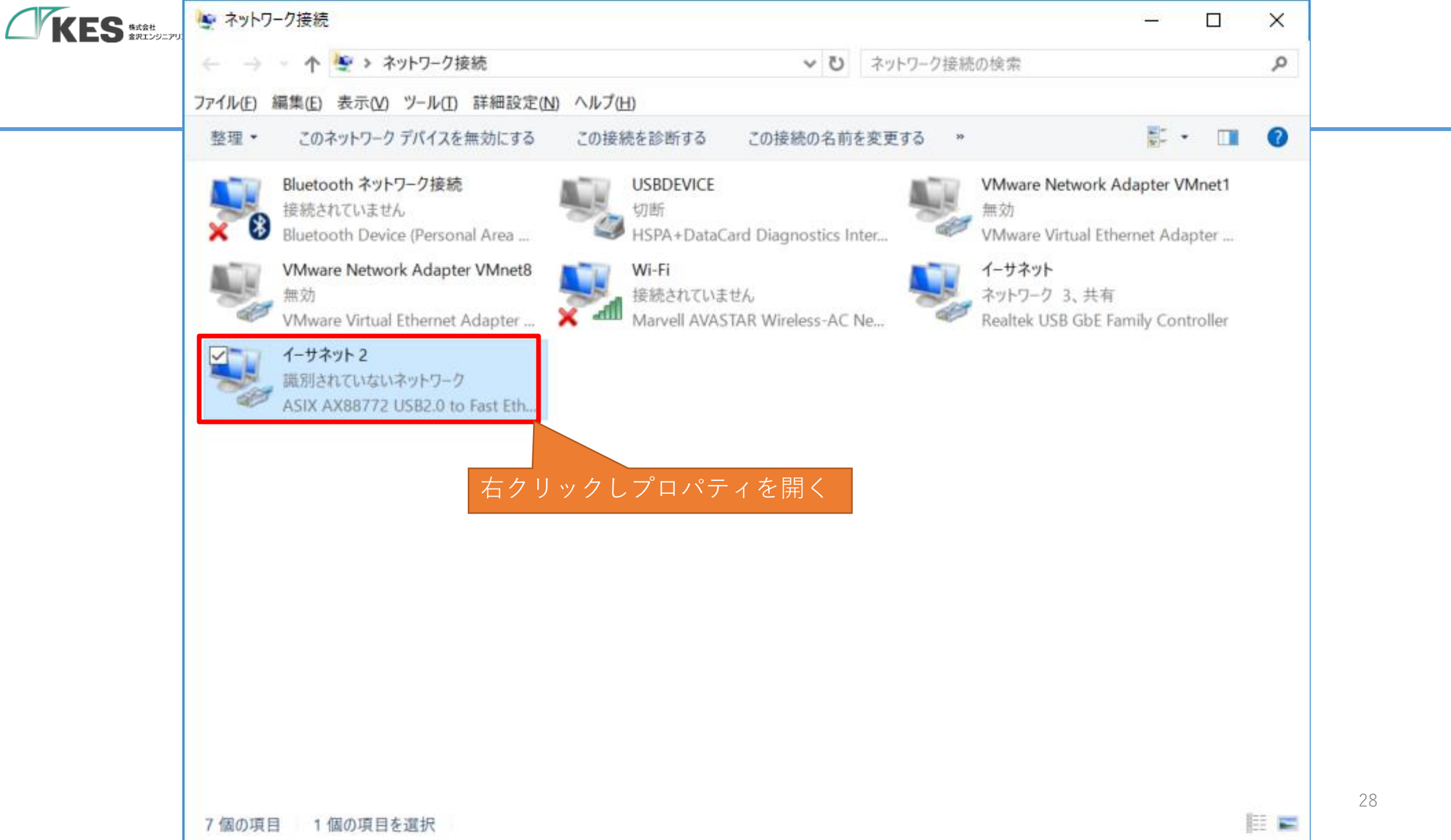

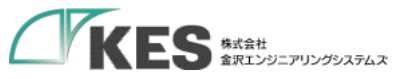

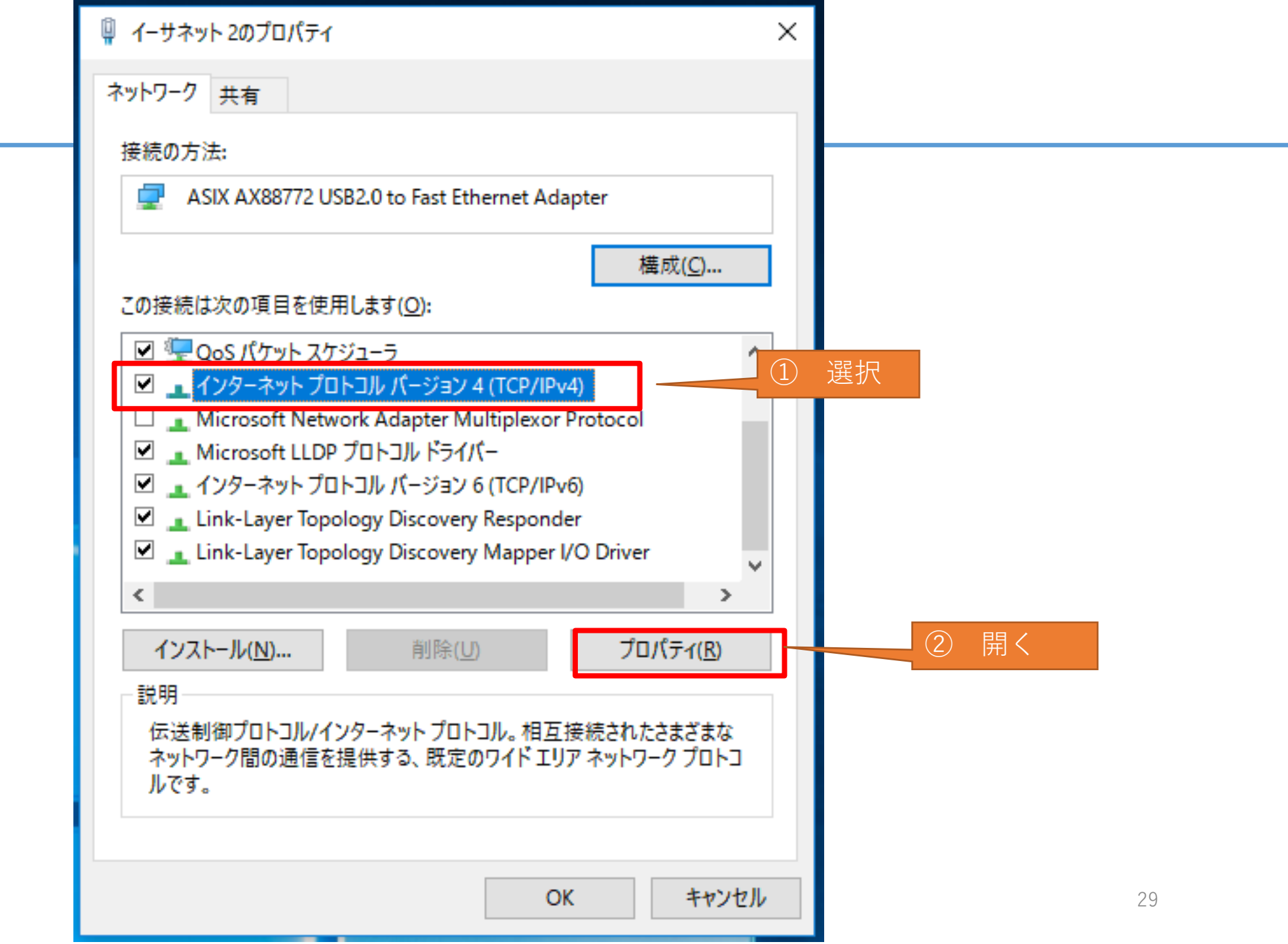

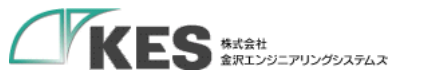

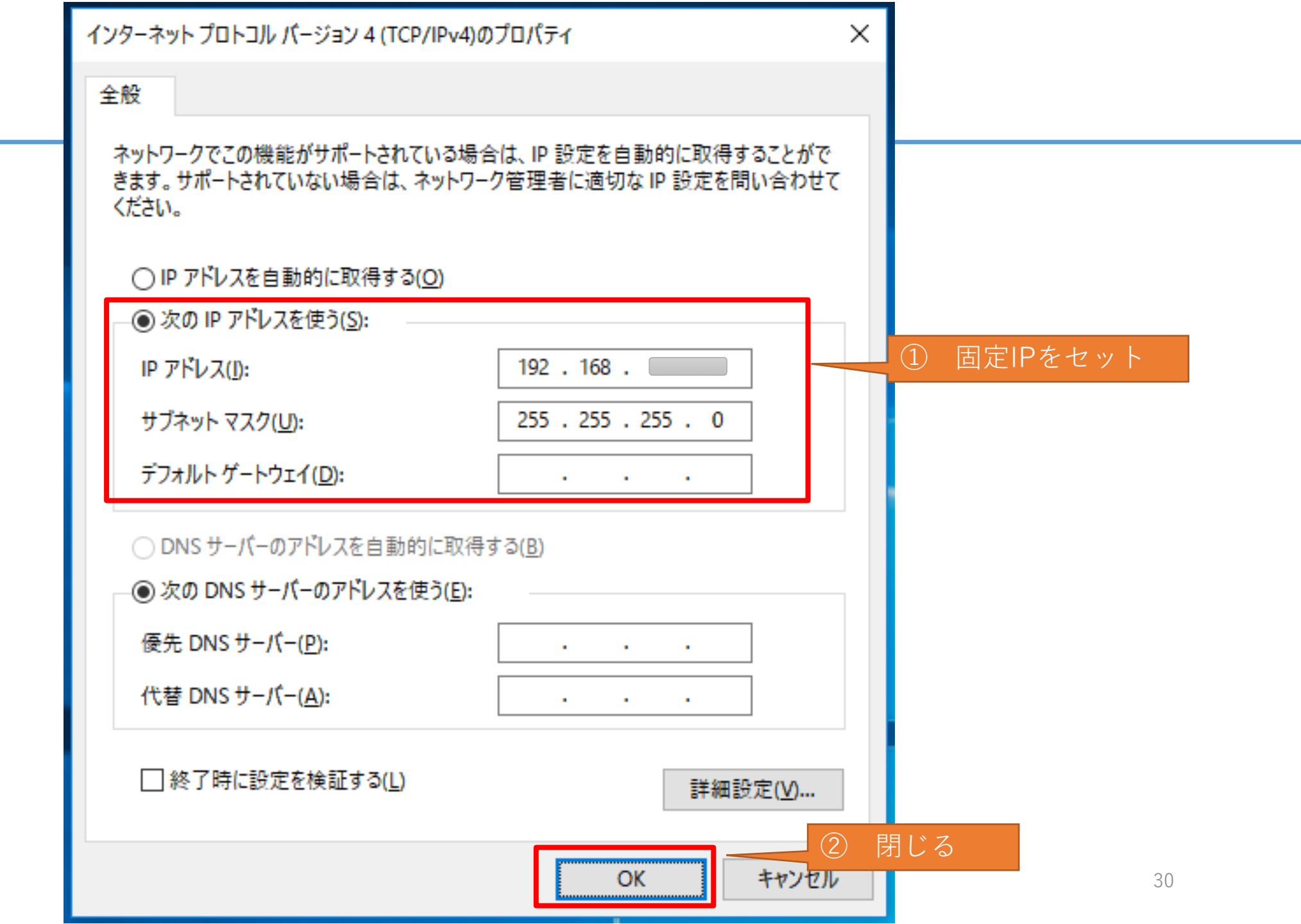

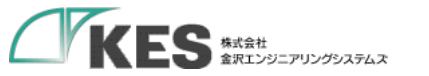

IPアドレス設定

### PCをPLCのネットワークに接続

# PCも現場のネットワーク設定になりましたので、

PLCがあるネットワークと接続します。

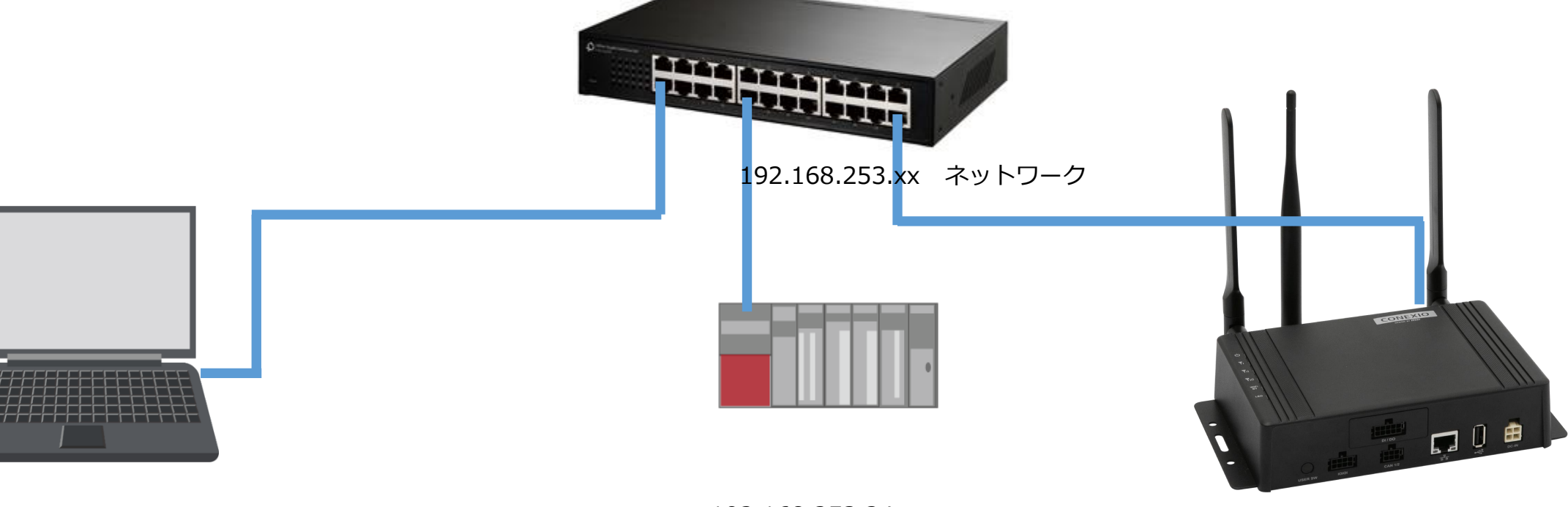

192.168.253.xx

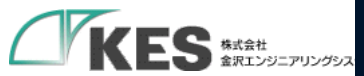

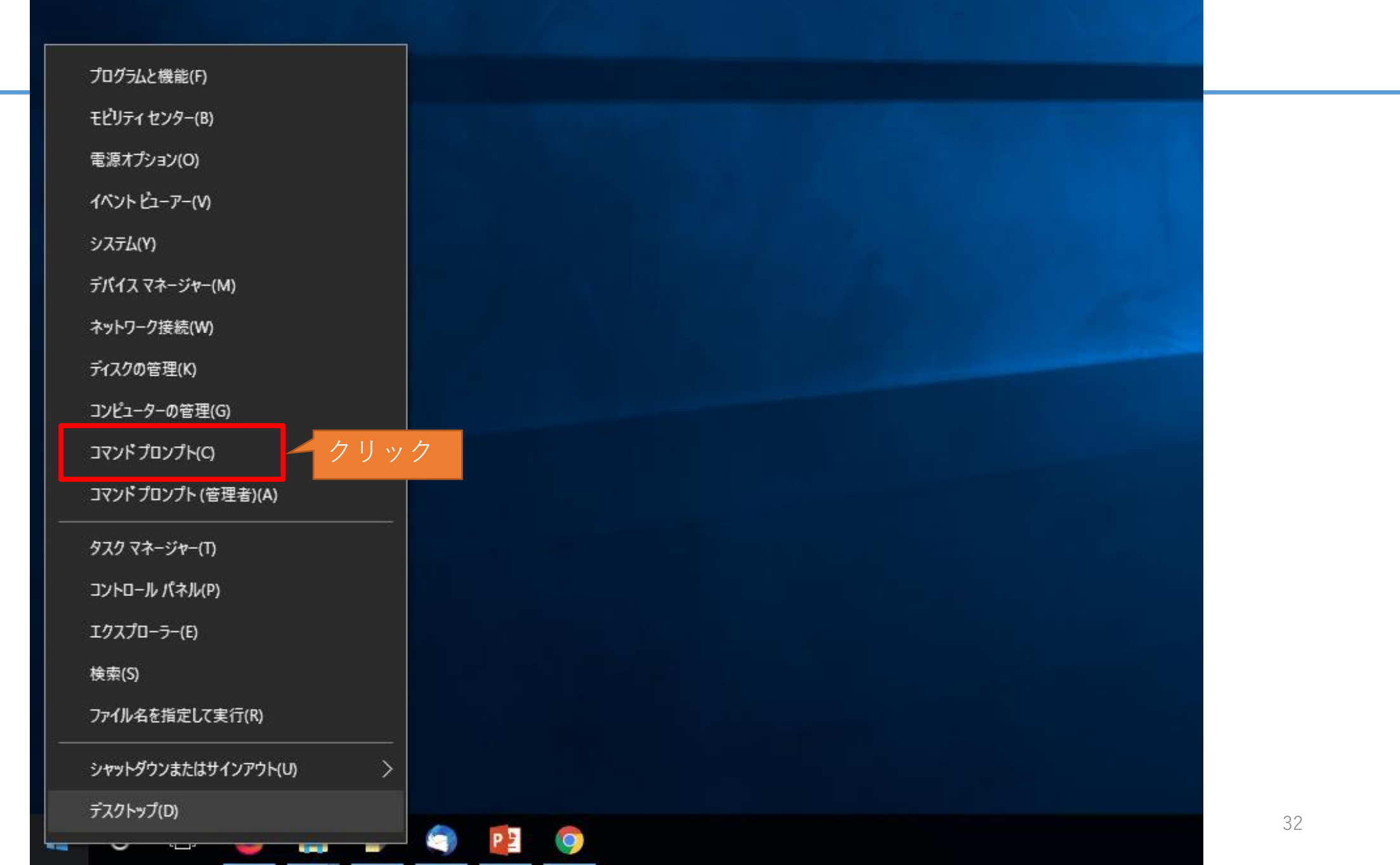

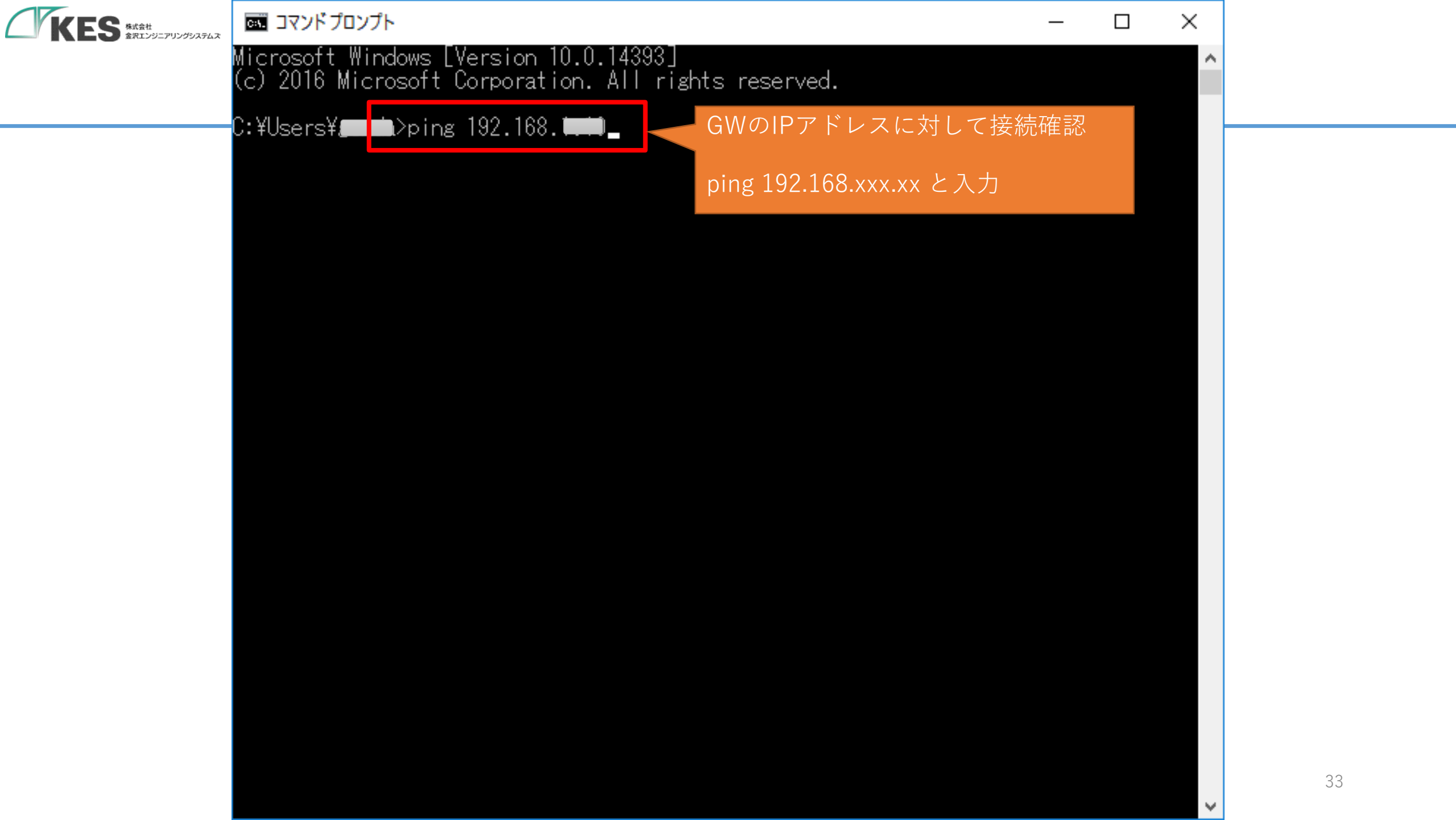

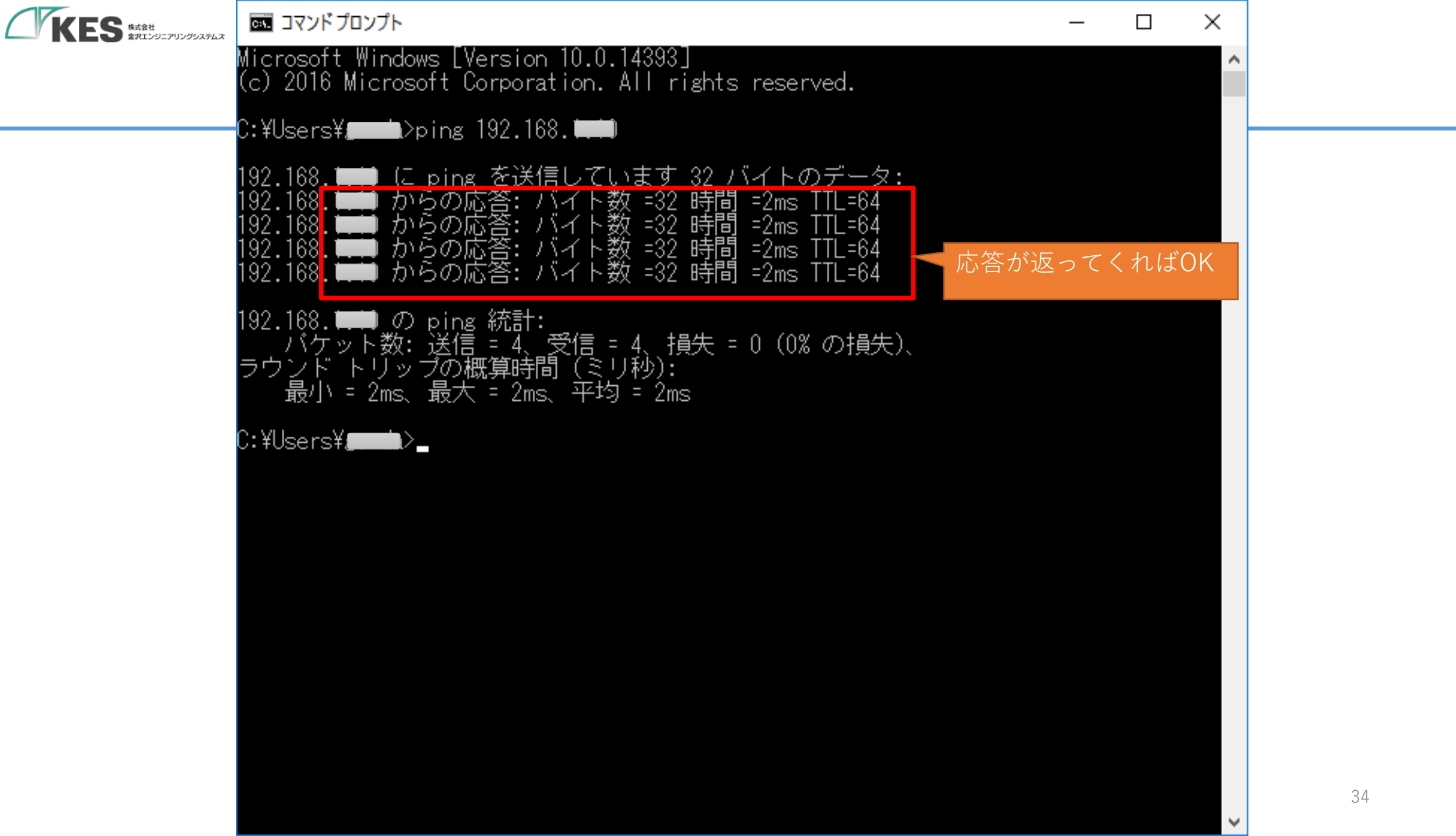

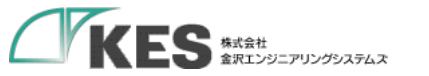

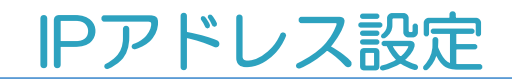

# これで FAネットワークに GW、PCが接続できました。

192.168.253.xx ネットワーク

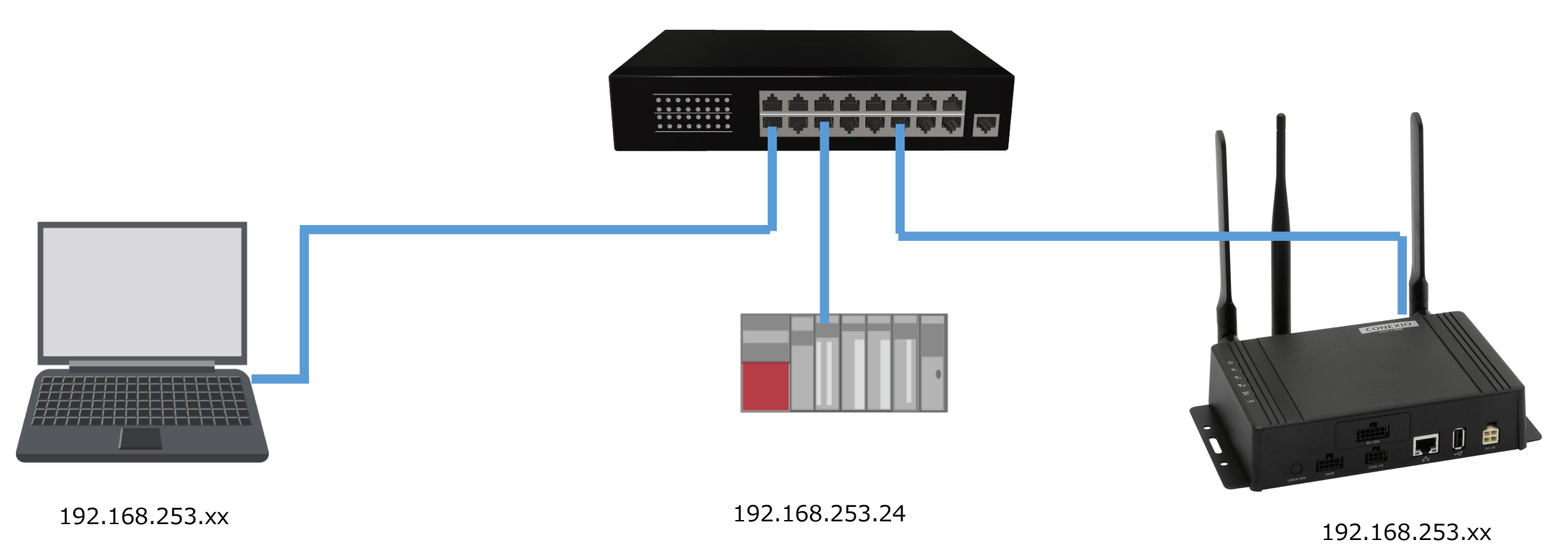

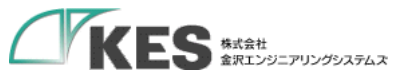

# デバイス設定(PLC疎通)

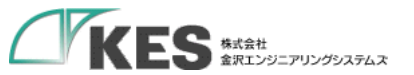

# GW から PLC へのアクセスを設定

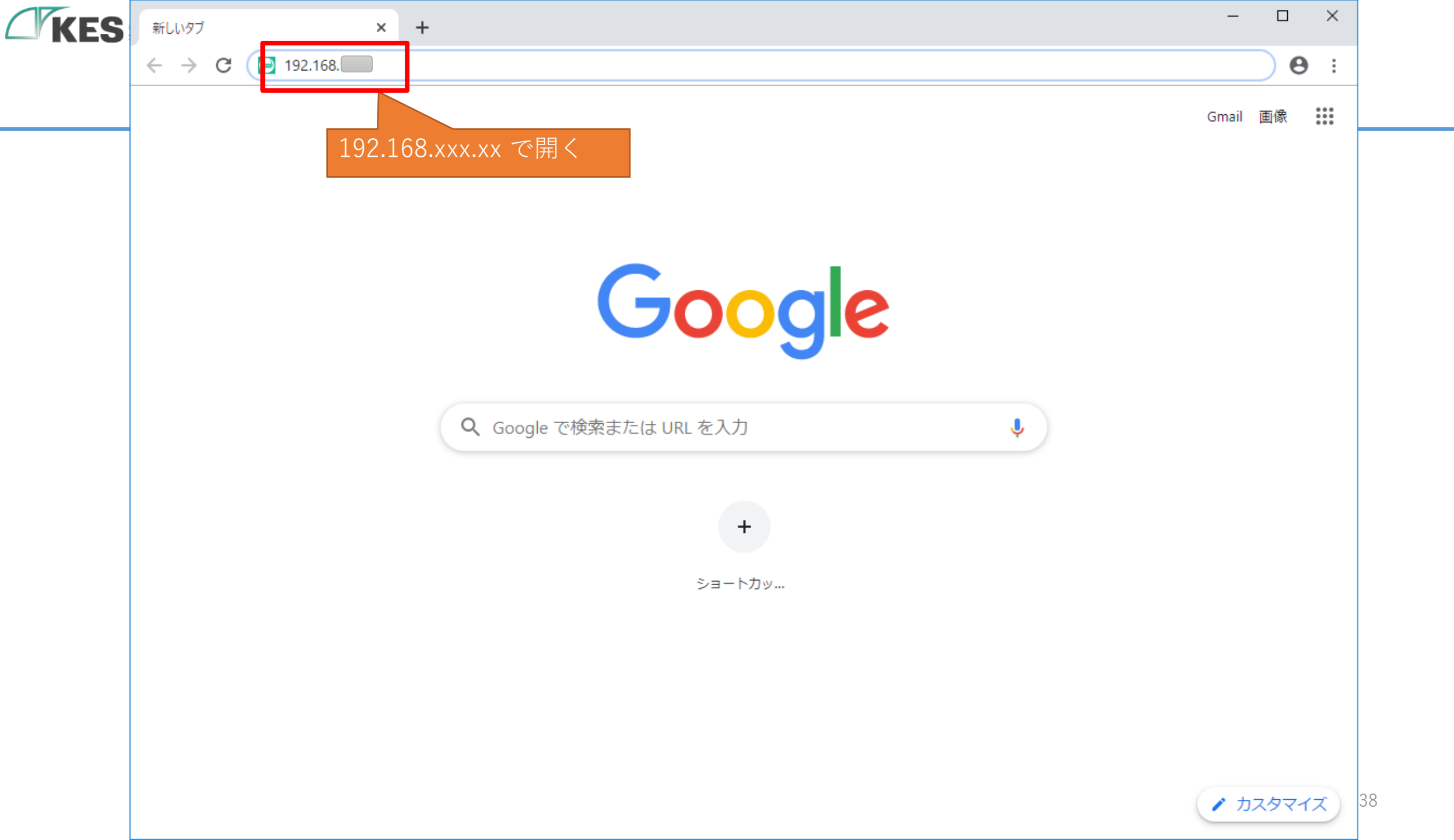

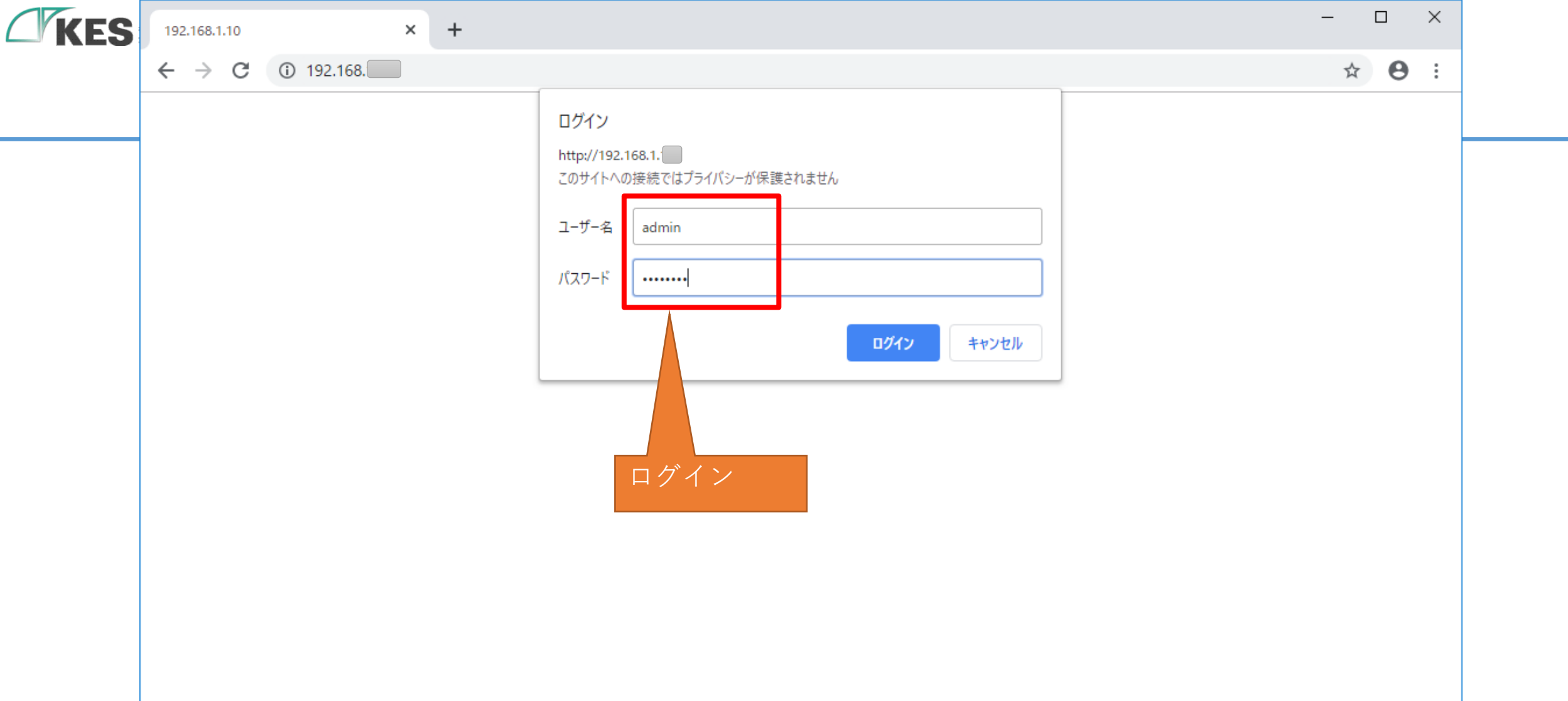

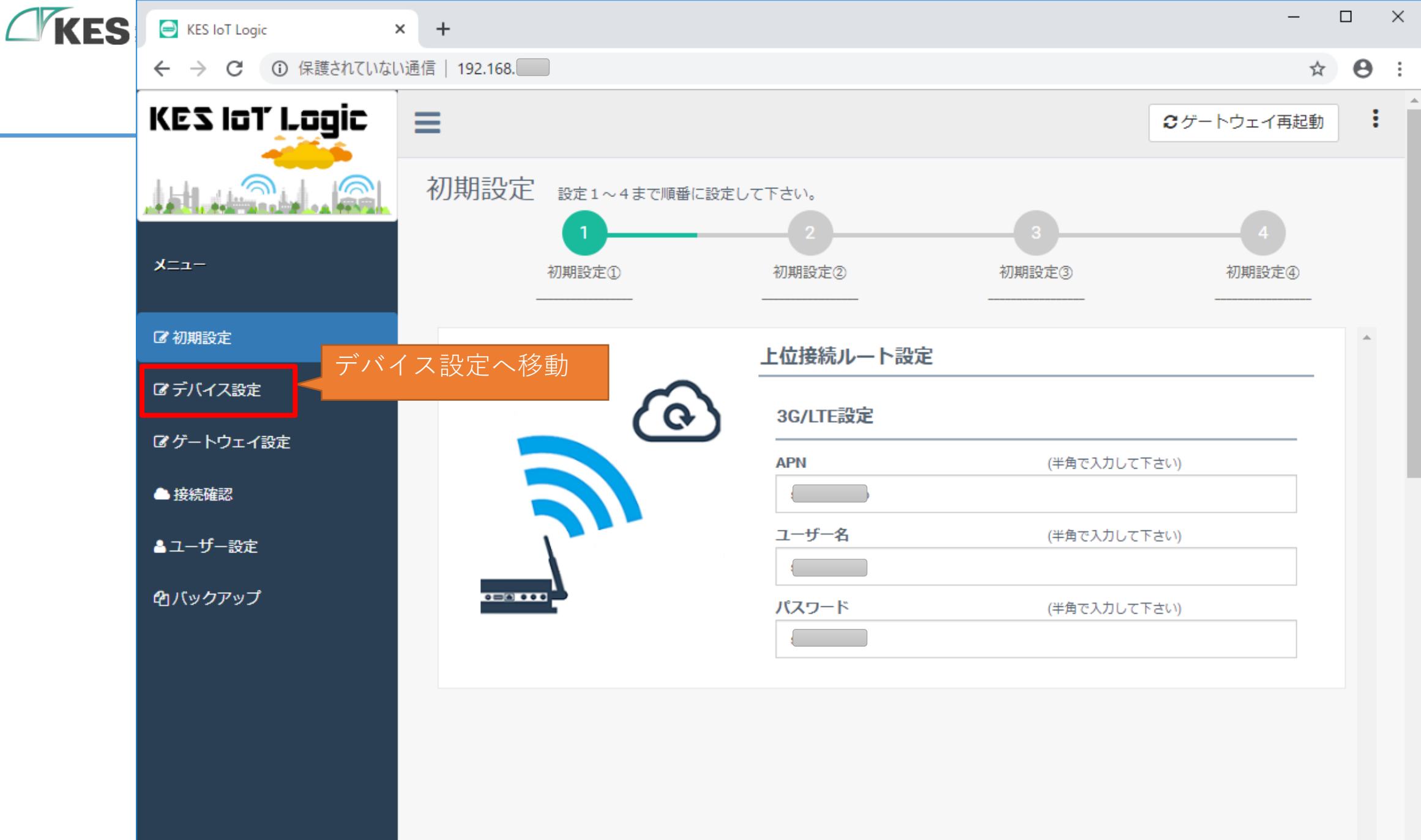

40

Ŧ

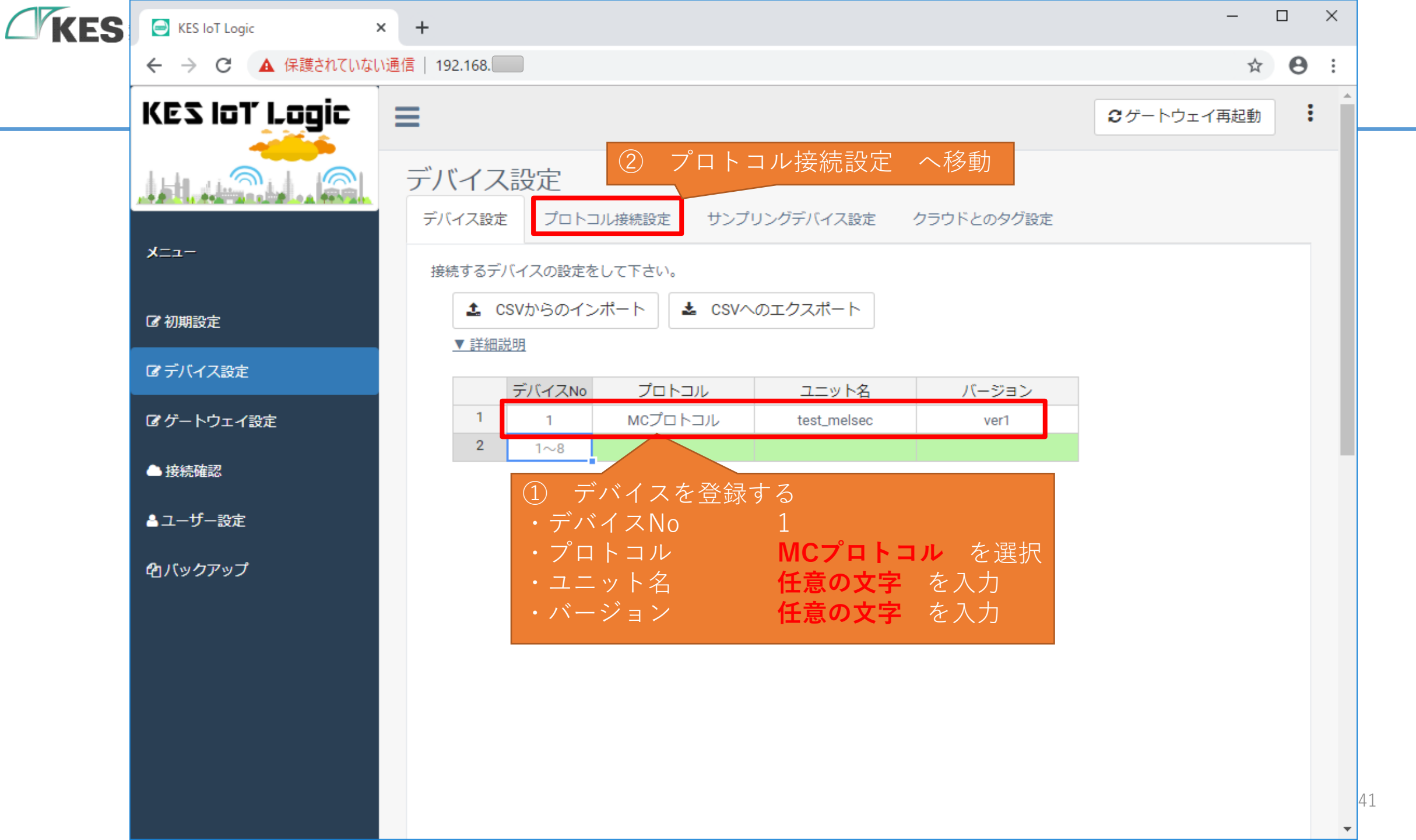

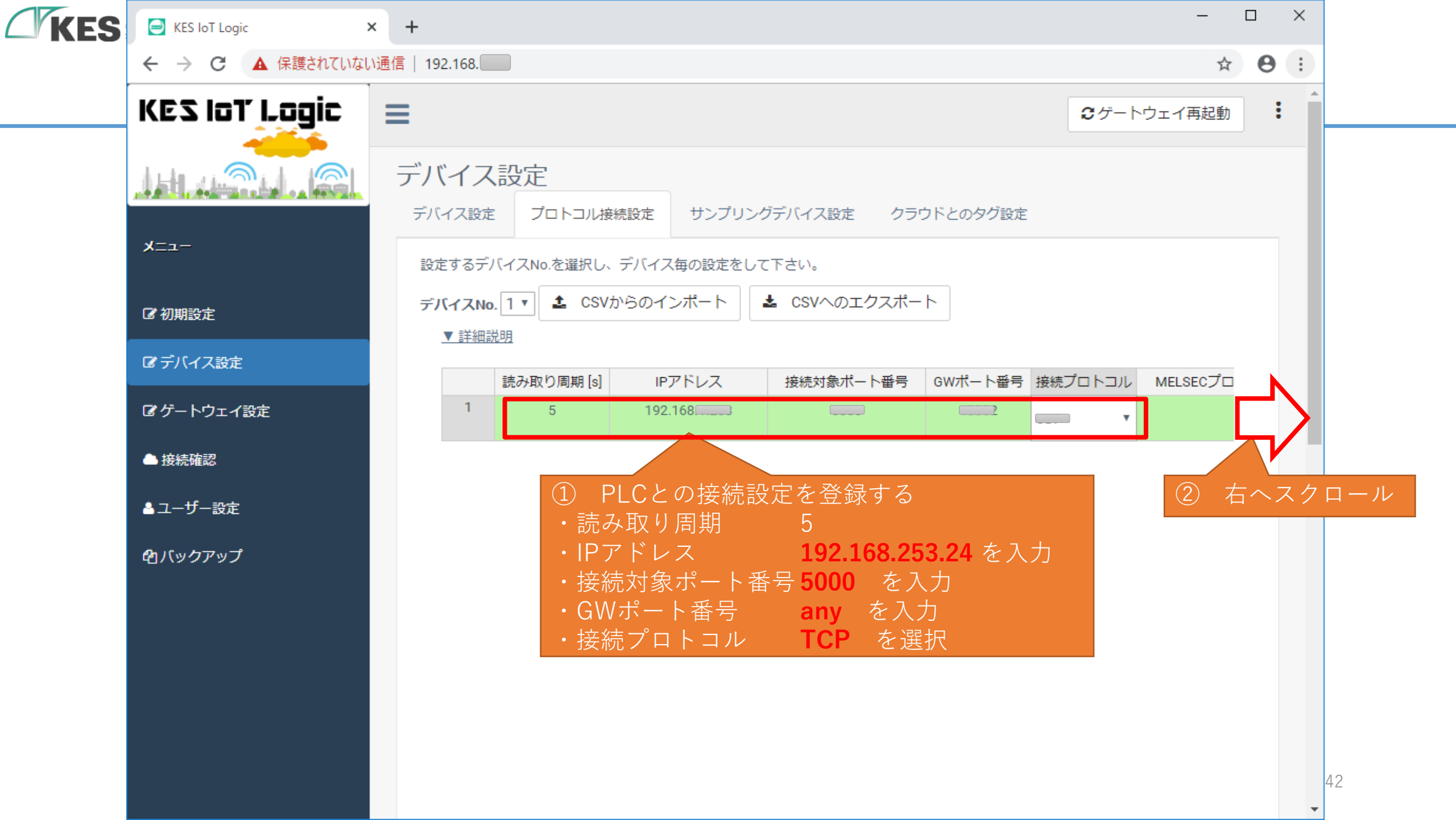

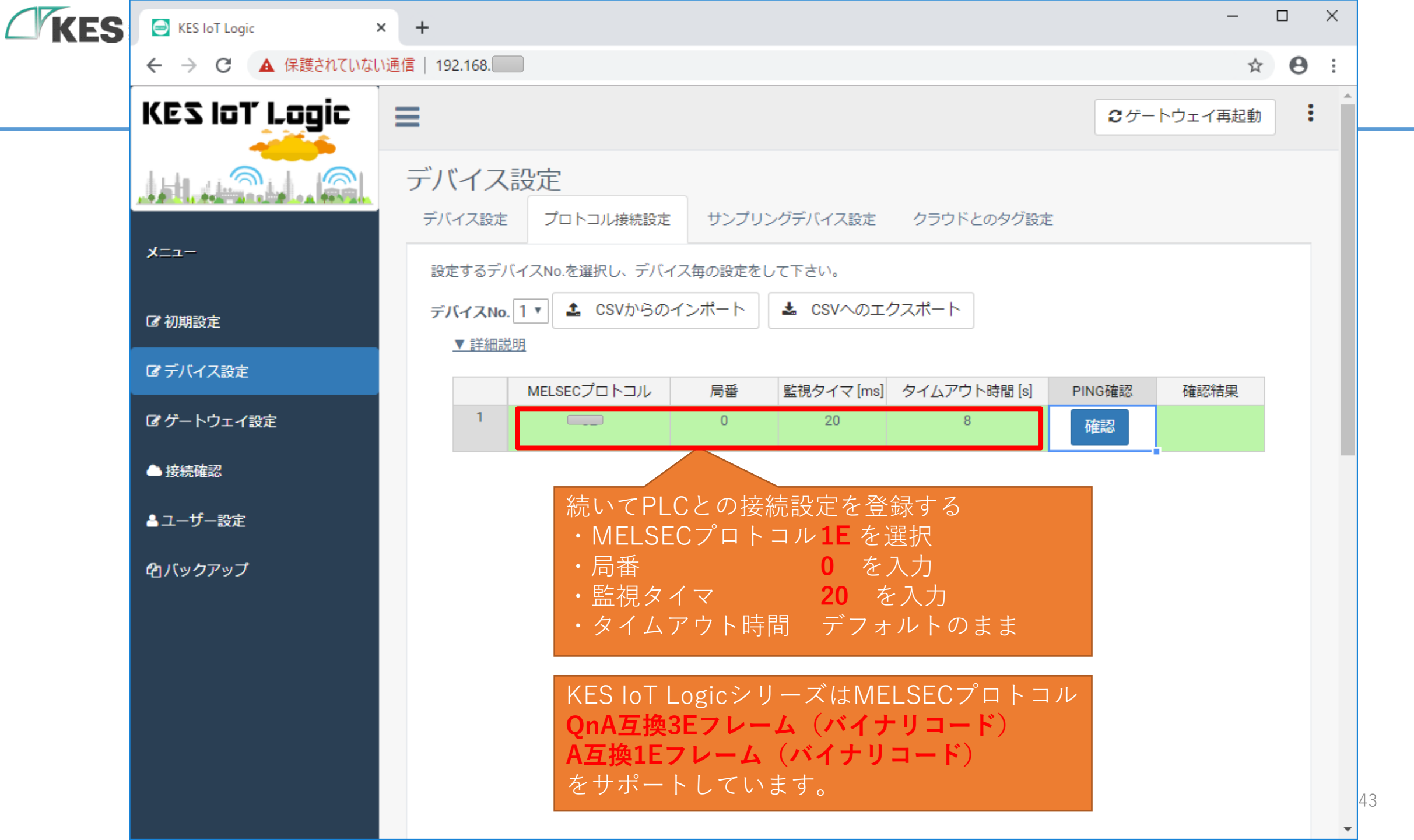

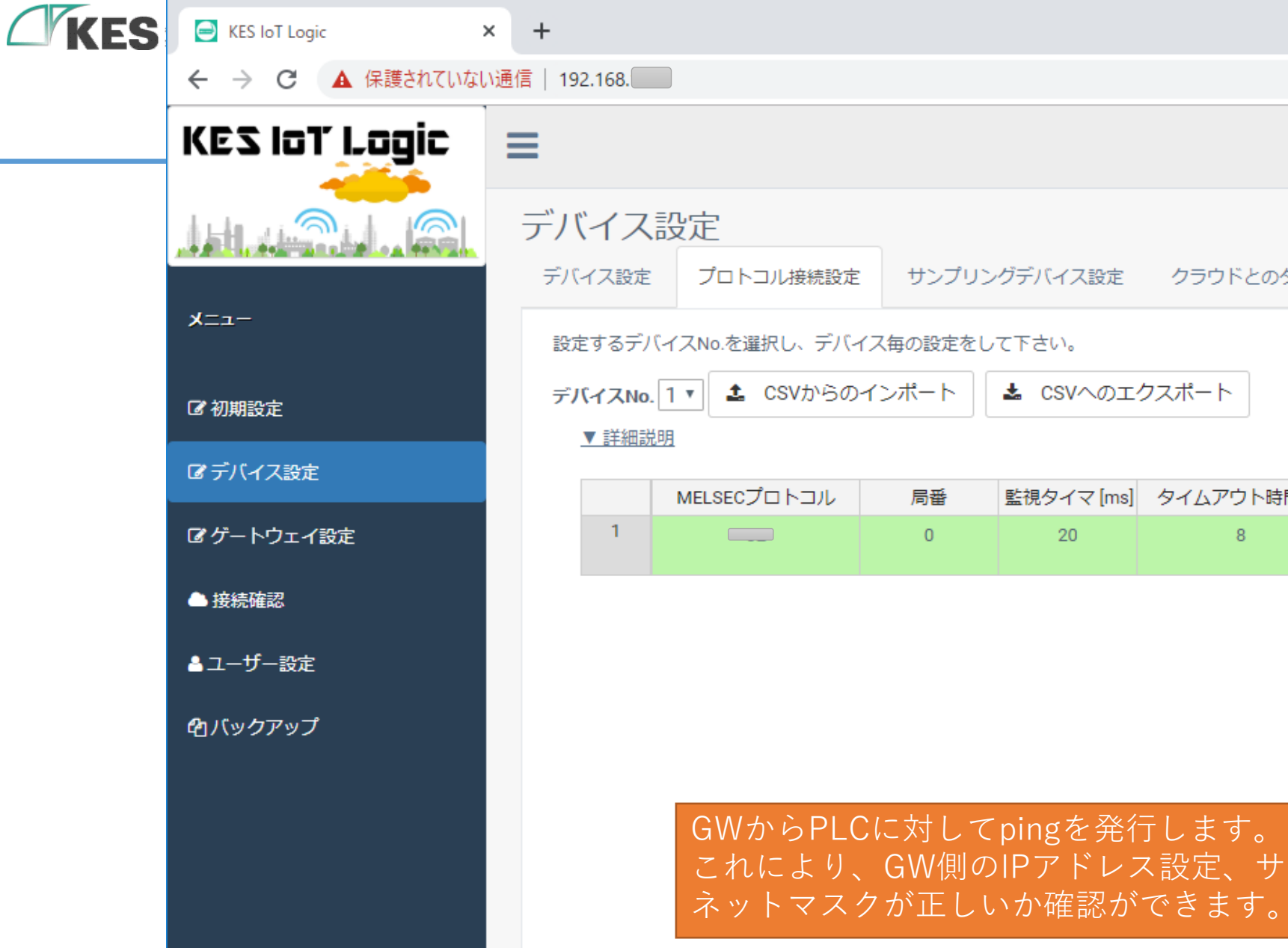

 $\times$ ☆ \varTheta : : €ゲートウェイ再起動 サンプリングデバイス設定 クラウドとのタグ設定 監視タイマ [ms] タイムアウト時間 [s] PING確認 確認結果 8 確認 これにより、GW側のIPアドレス設定、サブ

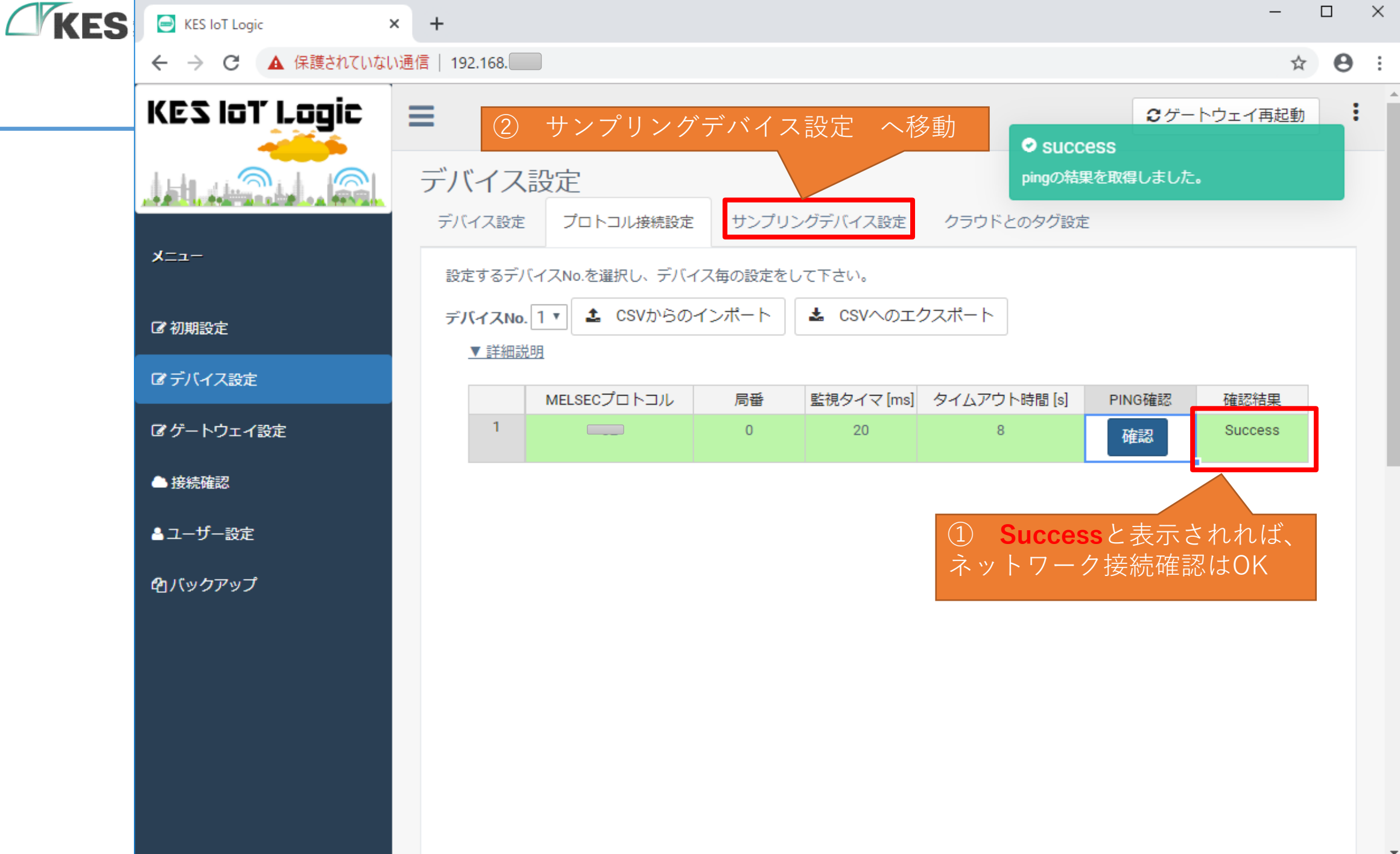

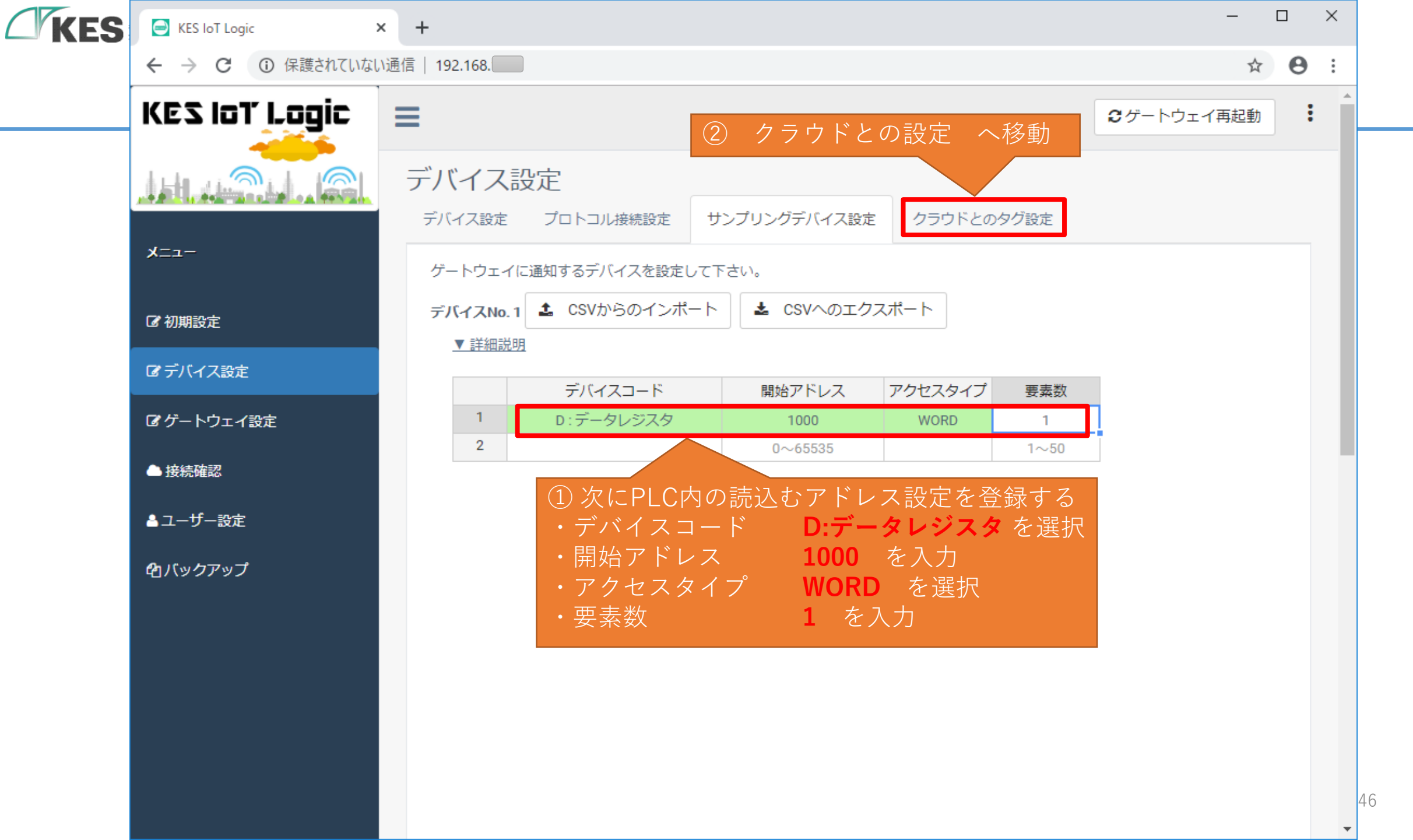

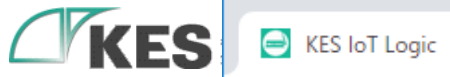

KES IoT Logic

☆ \varTheta :

| €ゲートウェイ再起動 |  |
|------------|--|
|            |  |

| デハ | "イ | ス | 設 | 卞 |
|----|----|---|---|---|

デバィスクリック

-ב:צ

☑ 初期設定

びデバイス設定

☞ ゲートウェイ設定

● 接続確認

▲ユーザー設定

ロバックアップ

クラウドへアップロー、する際の設定をして下さい。 🕼 全デバイスを追加 🚨 CSVからのインポート 🕹 CSVへのエクスポート デバイスNo.1 ▼ 詳細説明 データ名 スケーラー 係数 オフセット デバイスコード 値 1 なし D:データレジスタ なし 2

クラウドとのタグ設定

き続設定 サンプリングデバイス設定

「全デバイスを追加」はサンプリングデバイス設定で、 追加したじれスタと要素数を展開して登録する機能と なります。

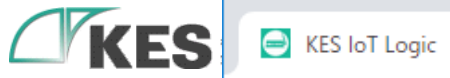

× +

← → C ▲ 保護されていない通信 | 192.168.

☆ \varTheta :

48

KES IoT Logic : €ゲートウェイ再起動 デバイス設定 デバイス設定 プロトコル接続設定 サンプリングデバイス設定 クラウドとのタグ設定 -ב:צ クラウドへアップロードする際の設定をして下さい。 ☑ 全デバイスを追加 ▲ CSVからのインポート ▲ CSVへのエクスポート デバイスNo.1 ☑ 初期設定 ▼ 詳細説明 ☑ デバイス設定 データ名 オフセット デバイスコード スケーラー 係数 値 なし なし D:データレジスタ ☞ ゲートウェイ設定 D1000 2 ● 接続確認 クラウドとのタグ設定を登録する 右ヘスクロール ▲ユーザー設定 ・データ名
 任意の文字 を入力 ロバックアップ

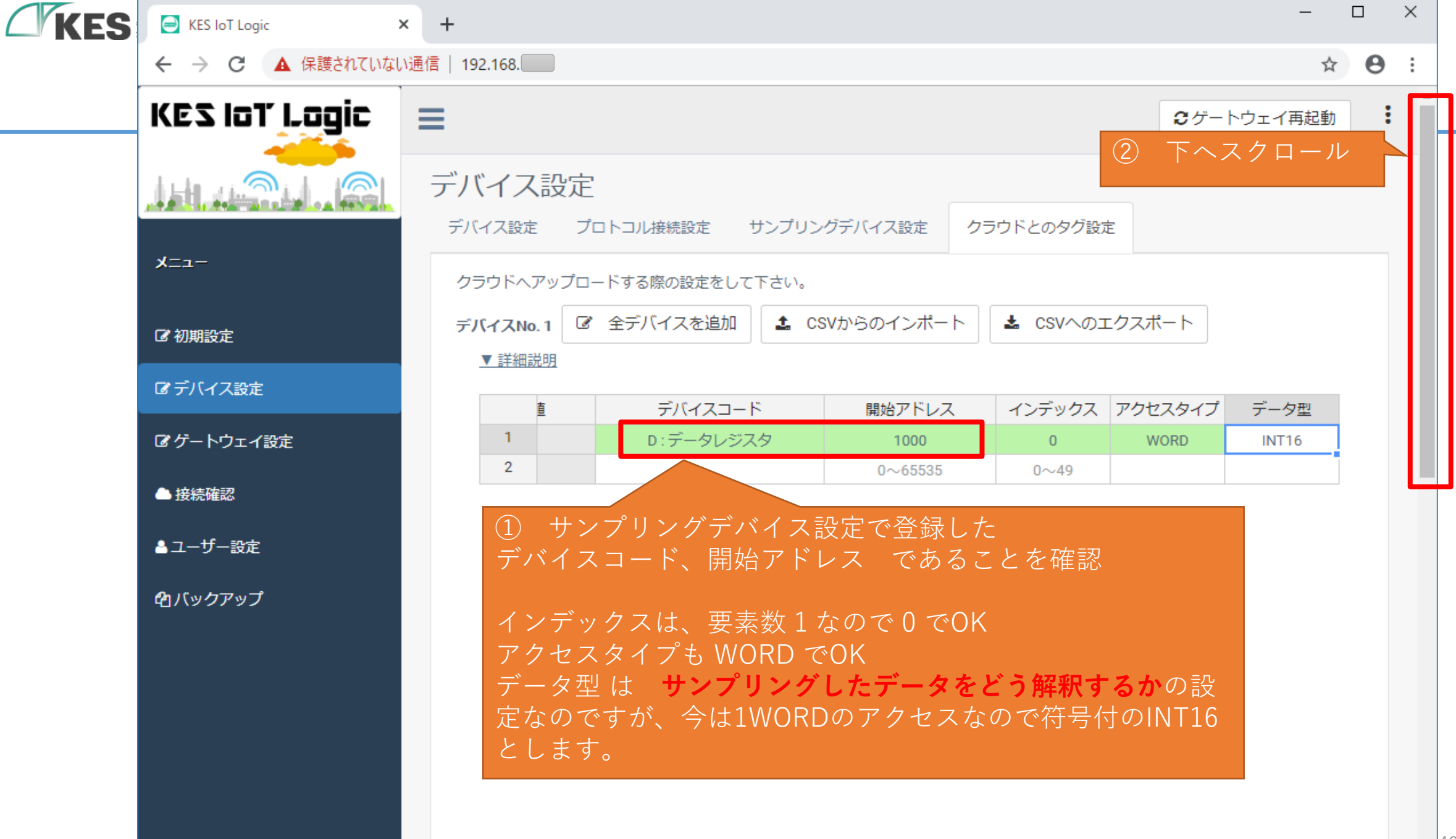

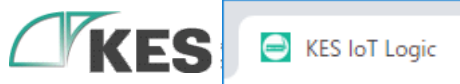

|     | デバイスNo.1 | ☞ 全デバイスを追加 | 🛓 CSVからのインポ | ート 🕹 csvへの: | ェクスポート  |       |
|-----|----------|------------|-------------|-------------|---------|-------|
|     | ▼詳細説明    |            |             |             |         |       |
| E   | 盲        | デバイスコート    | 、 関始アドレ     | ノス インデックス   | アクヤスタイプ | データ型  |
| /設定 | 1        | D:データレジス   | 夕<br>1000   | 0           | WORD    | INT16 |
|     | 2        |            | 0~6553      | 5 0~49      |         |       |
|     |          |            |             |             |         |       |
|     |          |            |             |             |         |       |
|     |          |            |             |             |         |       |
|     |          |            |             |             |         |       |
|     |          |            |             |             |         |       |
|     |          |            |             |             |         |       |
|     | 1        |            |             |             |         |       |

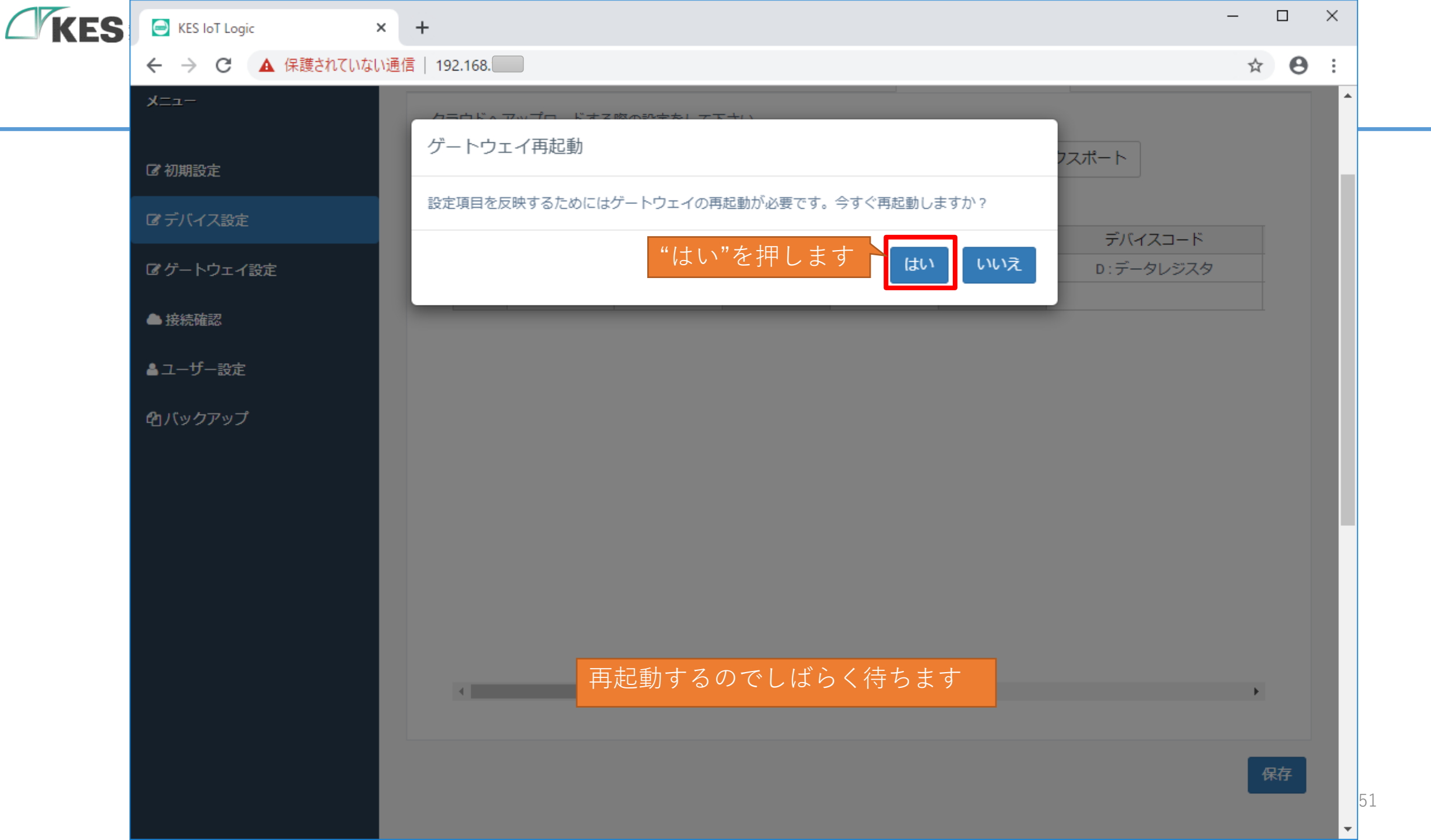

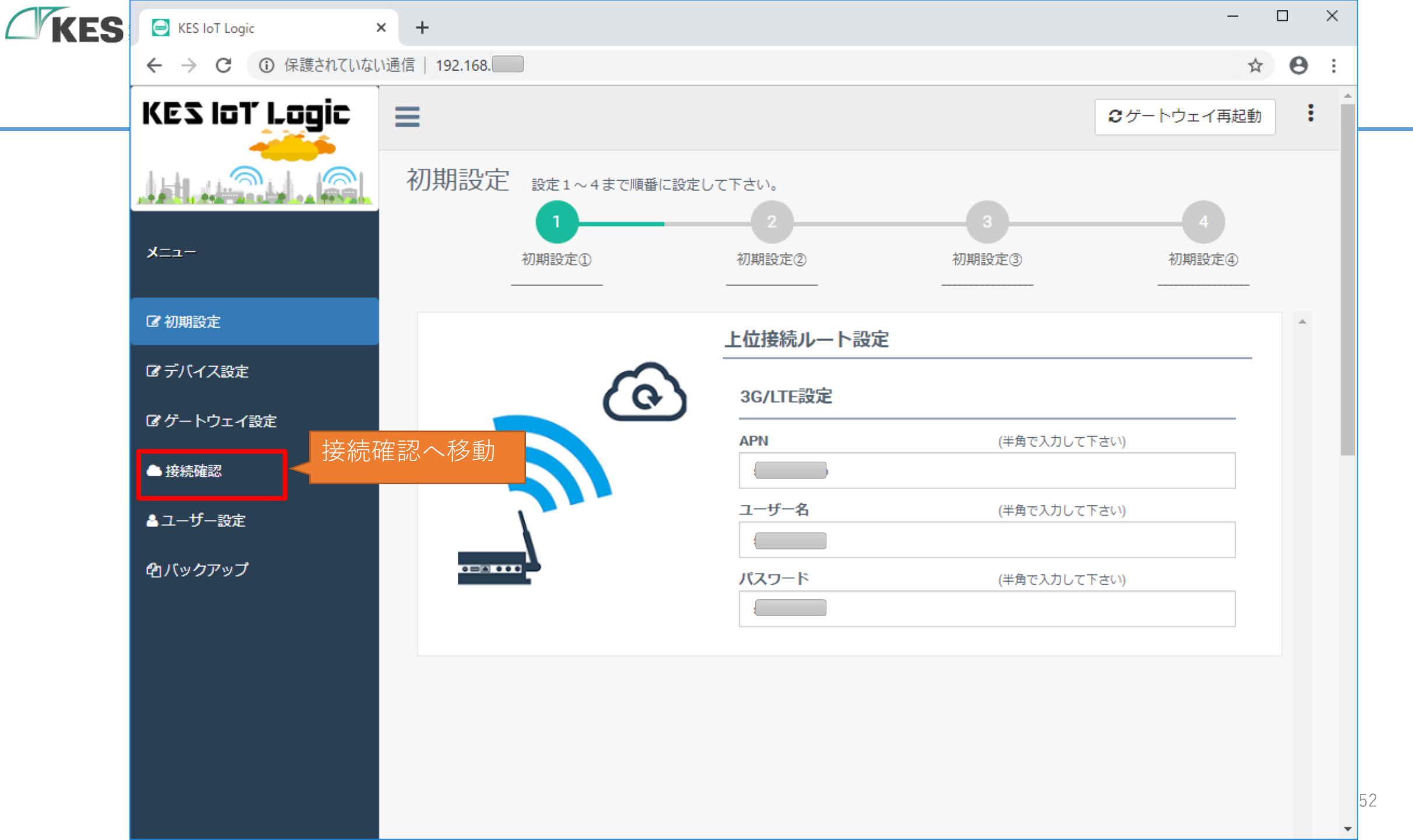

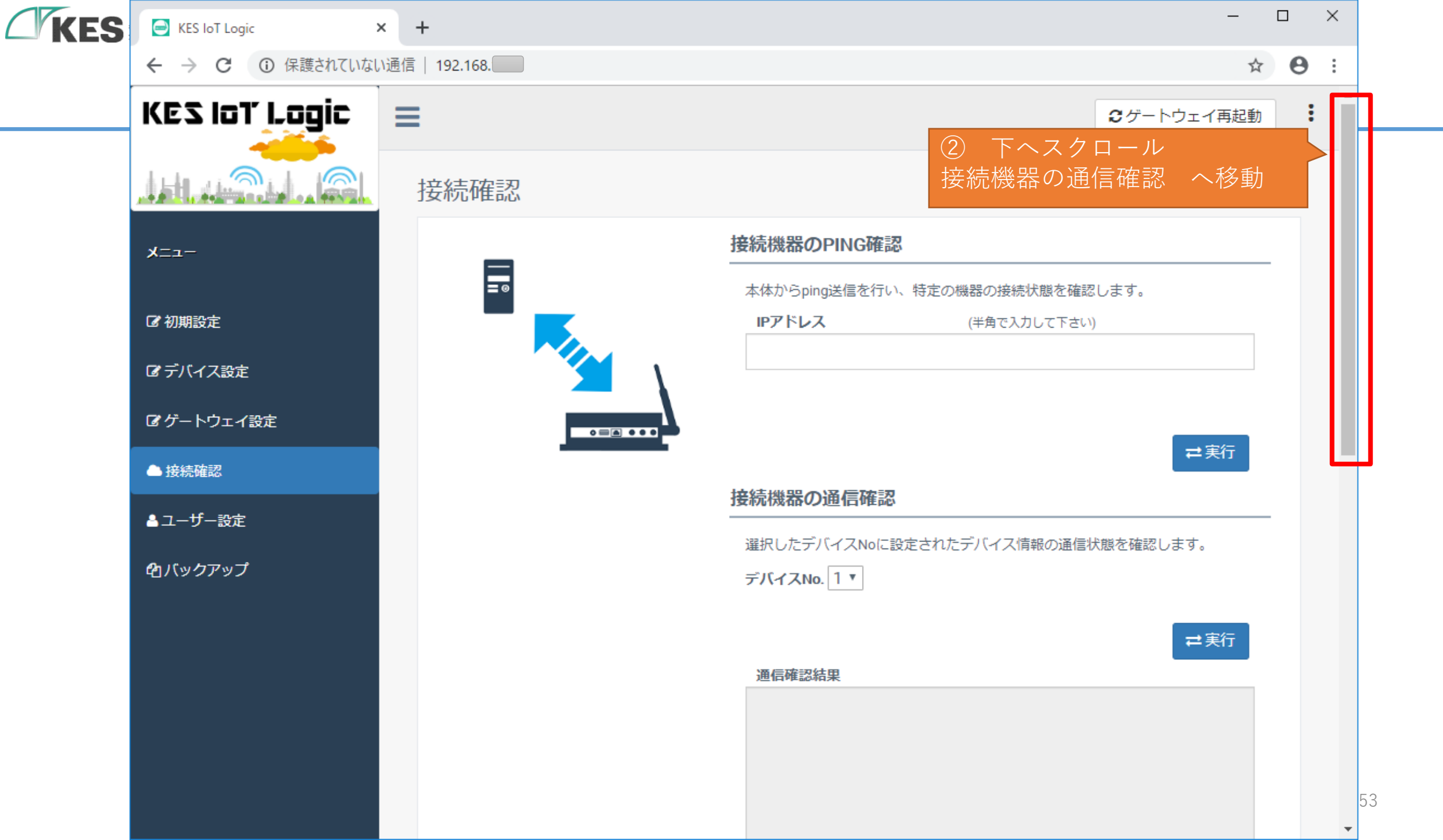

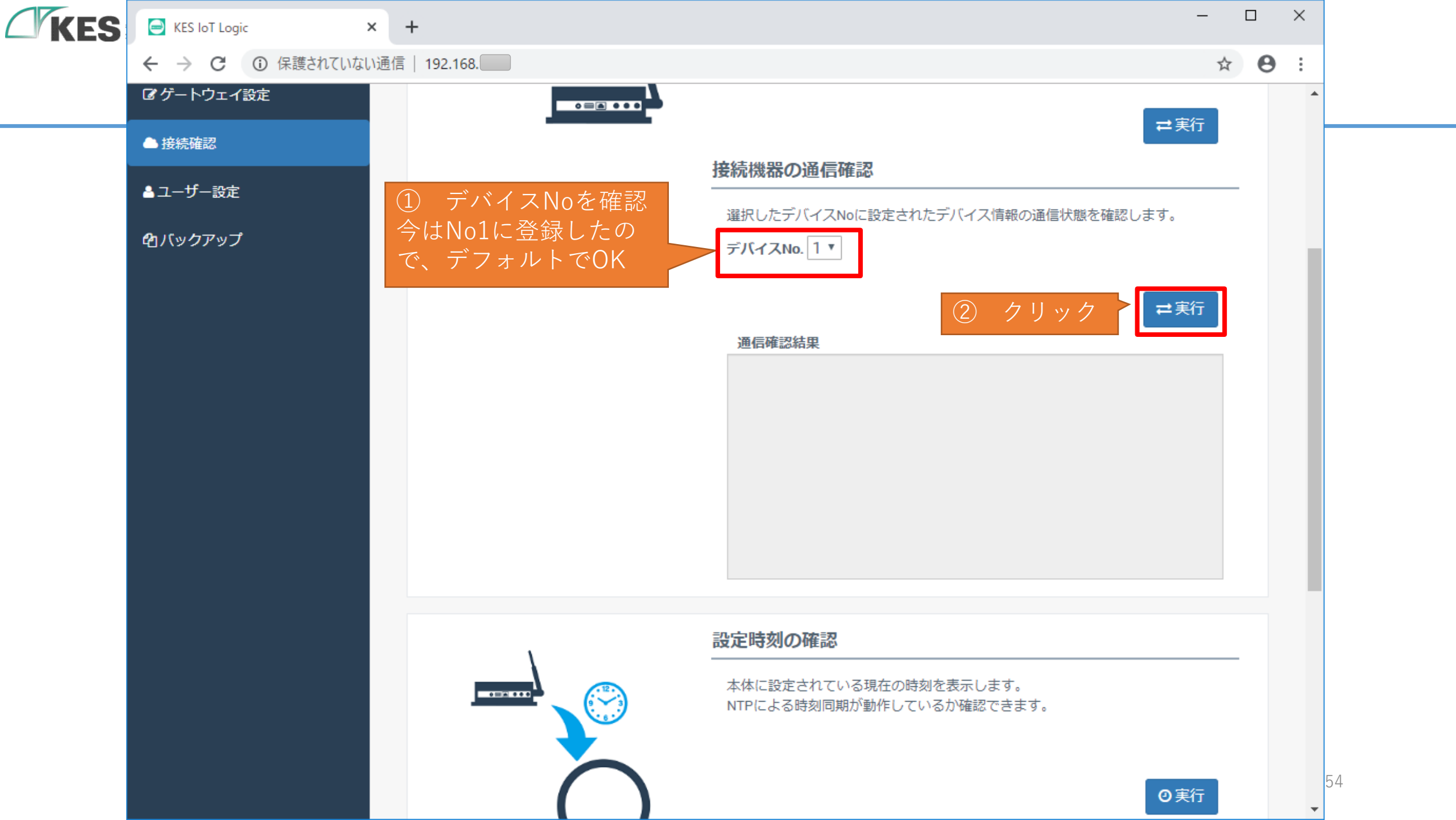

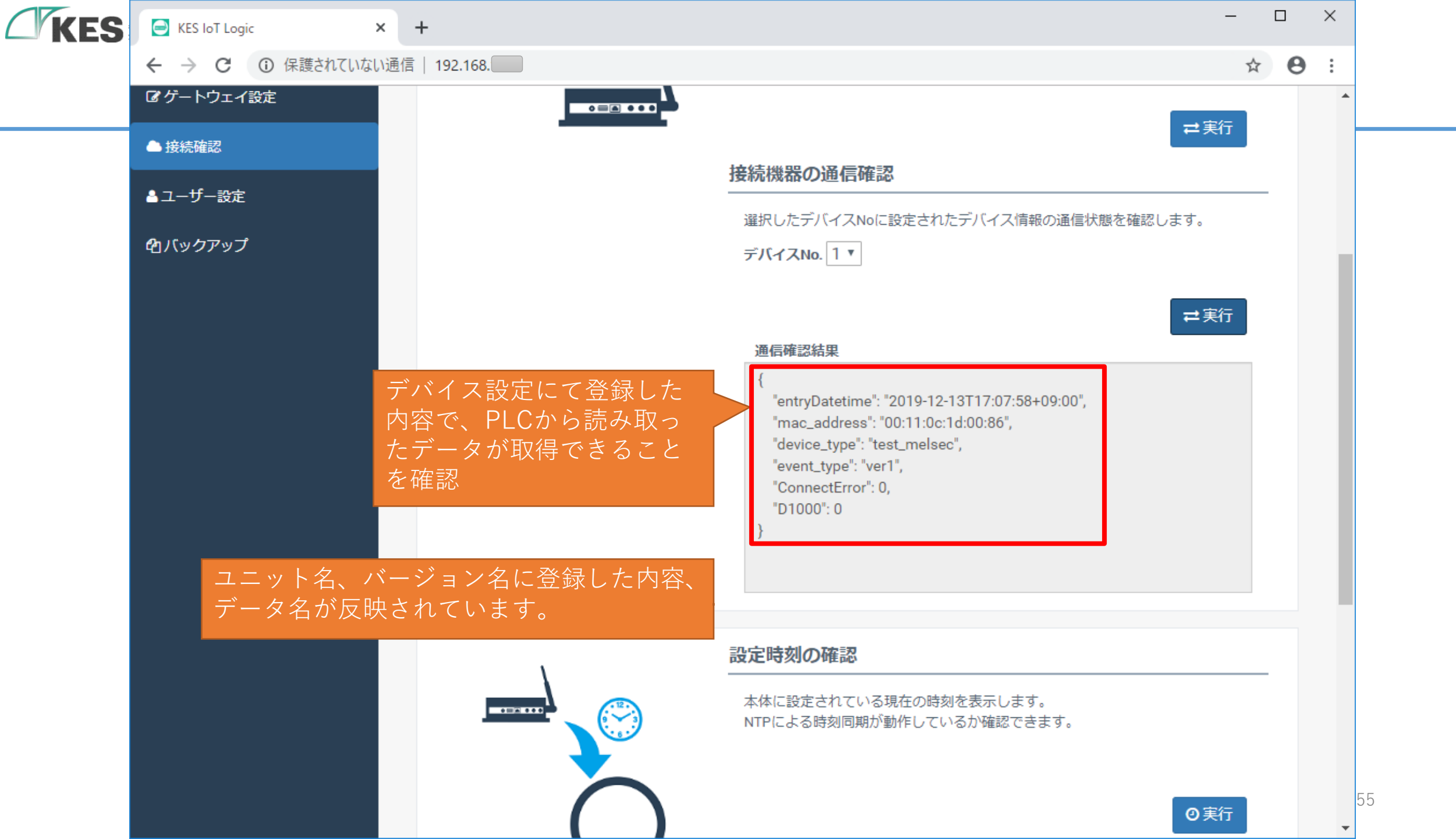

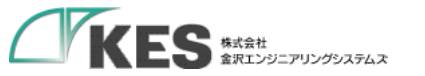

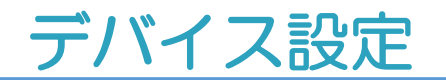

# これでPLCから GW ヘデータが取得できました。

192.168.253.xx ネットワーク

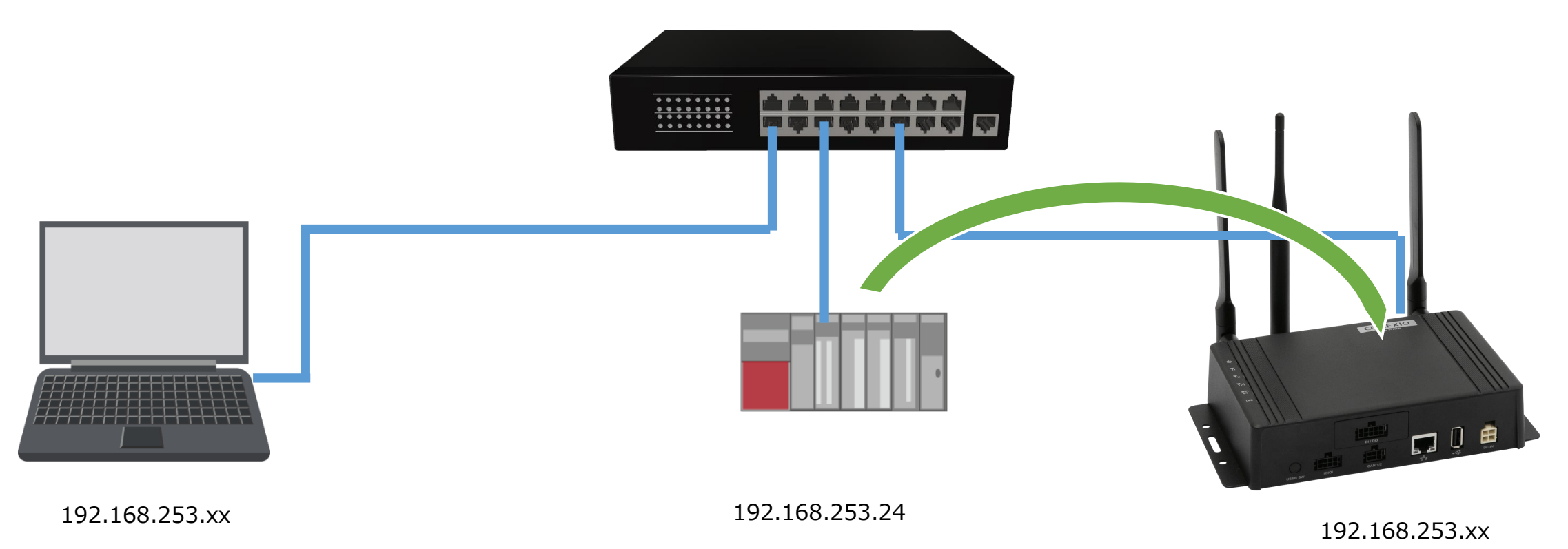

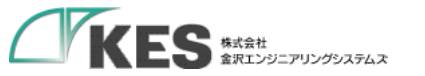

## デバイス設定

# 接続確認にて次の表示が出た場合、初期設定、デバイス

# 設定に問題があります。

### 通信確認結果

通信確認ができません。 デバイス設定の内容を確認してください。

デバイス設定にてアクセスが認められない アクセスタイプとデータ型の指定により Logicプロセスが正常に起動していないこと があります。 アクセスタイプ、データ型を確認して設定 を見直してください。

### 通信確認結果

"entryDatetime": "2019-12-13T17:10:55+09:00", "device\_type": "test\_melsec", "event\_type": "ver1", "ConnectError": -1

### PLCとの通信でエラーが発生しています。

IPアドレス、通信方式(UDP、TCP)、 ポート番号を確認して設定を見直してくだ さい。

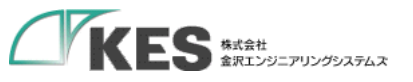

# 接続確認(複数データ)

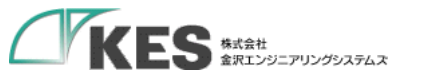

## デバイス設定

### PLC 毎によるアクセス範囲

PLC 毎により、収集できるレジスタや範囲は異なります。

例えば MELSEC-Qシリーズ(Q02UCPU+QJ71E71-100)では右の表のよ うなレジスタ(三菱電機社ではデバイスコードと呼び)になります。 また、アクセスできる範囲も、シリーズ、タイプ、デバイスコードにより変 わります。

必ず、対象PLCのユーザーマニュアル、通信マニュアルを参照して範囲や条件を把握する必要があります。

| ∠ <b>3.</b> #5 | 分類 デバイス                     |                             | デバイス                                      | - F * 1         | デバイス番号範囲                                                                                         |      |  |
|----------------|-----------------------------|-----------------------------|-------------------------------------------|-----------------|--------------------------------------------------------------------------------------------------|------|--|
| 刀預             | 7                           | M1 A                        | ASCII                                     | バイナリ            | - テハイス金写報題                                                                                       |      |  |
|                | 入力                          |                             | X *                                       | 9C <sub>H</sub> | アクセス先の CPU ユニットが持つデバイス番号の範囲で指                                                                    | 16 進 |  |
|                | 出力                          |                             | Y *                                       | 9D <sub>H</sub> | 定できます。                                                                                           | 16 進 |  |
|                | 内部リレー                       |                             | M *                                       | 90 <sub>H</sub> |                                                                                                  | 10 進 |  |
|                | ラッチリレー                      |                             | L *                                       | 92 <sub>H</sub> |                                                                                                  | 10 進 |  |
|                | アナンシェータ<br>エッジリレー<br>リンクリレー | 7                           | F*                                        | 93 <sub>H</sub> | 1                                                                                                | 10 進 |  |
|                |                             |                             | V *                                       | 94 <sub>H</sub> |                                                                                                  | 10 進 |  |
|                |                             |                             | B *                                       | A0 <sub>H</sub> |                                                                                                  | 16 進 |  |
|                | データレジスタ                     | ジスタ D * A8 <sub>H</sub>     |                                           | 10 進            |                                                                                                  |      |  |
|                | リンクレジスタ                     | 7                           | W * B4 <sub>H</sub><br>TS C1 <sub>H</sub> | 16 進            |                                                                                                  |      |  |
|                | 4<br>977                    | 接点                          | TS                                        | C1 <sub>H</sub> |                                                                                                  |      |  |
|                |                             | コイル                         | TC                                        | C0 <sub>H</sub> | ]                                                                                                | 10 進 |  |
| 部ユーザ<br>「バイス   |                             | 現在値                         | TN                                        | C2 <sub>H</sub> | アクセス先のCPUフェットが持つデバイマ薬具の範囲でお                                                                      |      |  |
| 010            | オス                          | 定できます。ただし、ローカルデバイスにはアクセスできま |                                           |                 |                                                                                                  |      |  |
|                |                             | コイル                         | SC                                        | C6 <sub>H</sub> | せん。                                                                                              | 10 進 |  |
|                |                             | 現在値                         | SN                                        | C8 <sub>H</sub> | 1                                                                                                |      |  |
|                |                             | 接点                          | CS                                        | C4 <sub>H</sub> |                                                                                                  |      |  |
|                |                             | コイル                         | CC                                        | C3 <sub>H</sub> |                                                                                                  | 10 進 |  |
|                |                             | 現在値                         | CN                                        | C5 <sub>H</sub> | 1                                                                                                |      |  |
|                | ヨ<br>リンク特殊リレー<br>リンク特殊レジスタ  | /-                          | SB                                        | A1 <sub>H</sub> |                                                                                                  | 16進  |  |
|                |                             | ノスタ                         | SW                                        | B5 <sub>H</sub> |                                                                                                  | 16進  |  |
|                | ステップリレ-                     | -                           | S *                                       | 98 <sub>H</sub> |                                                                                                  | 10 進 |  |
|                | ダイレクト入力                     | <sup>* 2</sup>              | DX                                        | A2 <sub>H</sub> |                                                                                                  | 16進  |  |
|                | ダイレクト出力                     | ) <sup>* 2</sup>            | DY                                        | A3 <sub>H</sub> |                                                                                                  | 16進  |  |
|                | ファンクション                     | /入力                         | -                                         | -               |                                                                                                  | 16 進 |  |
|                | ファンクション                     | /出力                         | _                                         | -               | アクセス不可                                                                                           | 16 進 |  |
| 部システム<br>バイス   | ファンクション                     | ノレジスタ                       | -                                         | -               |                                                                                                  | 10 進 |  |
| e e l'es       | 特殊リレー                       |                             | SM                                        | 91 <sub>H</sub> | アクセス先の CPU ユニットが持つデバイス番号の範囲で指                                                                    | 10 進 |  |
|                | 特殊レジスタ                      |                             | SD                                        | A9 <sub>H</sub> | 定できます。ただし、ローカルデバイスにはアクセスできま                                                                      | 10 進 |  |
| ンデックスレ         | ジスタ                         |                             | Z *                                       | CCH             | せん。                                                                                              | 10 進 |  |
| 22101322       | <i>b</i>                    |                             | R *                                       | AF <sub>H</sub> | アクセス先の CPU ユニットが持つデバイス番号の範囲で指                                                                    | 10 進 |  |
| 21 10000       | ×                           |                             | ZR                                        | B0 <sub>H</sub> | 定できます。                                                                                           | 10 進 |  |
| 遠データレジ         | データレジスタ                     |                             | D *                                       | A8 <sub>H</sub> | <ul> <li>パイナリ:アクセス先の CPU ユニットが持つデパイス番号の範囲</li> <li>ASCII:000000~9999999 (最大 976.6K 点)</li> </ul> | 10 進 |  |
| 遇リンクレジ         |                             |                             | W *                                       | B4 <sub>H</sub> | アクセス先の CPU ユニットが持つデバイス番号の範囲で指<br>定できます。                                                          | 16進  |  |

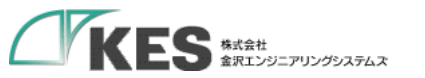

## デバイス設定

### PLC 毎によるアクセス範囲

### KES IoT Logicにてアクセス可能なMELSECのデバイスコード及び設定可否は以下となります。

| 種別      | アドレス表現 | <b>デバイスコード</b><br>TN:タイマレジスタ                        | 種別                                      | サンプリングデ<br>開始アドレス                | イバス設定<br>アクセスタイプ                                 | クラウドとのタグ設定<br>データ型                         | インデックス               | 設定<br>可否 |
|---------|--------|-----------------------------------------------------|-----------------------------------------|----------------------------------|--------------------------------------------------|--------------------------------------------|----------------------|----------|
|         |        |                                                     |                                         |                                  |                                                  |                                            | 0~要素数(※3)-1の範囲       | OK       |
|         | 10進    | D:データレジスタ<br>SD: 特殊レジスタ                             |                                         |                                  |                                                  | IN I 16/ UIN I 16                          | 要素数(※3) 以上の値         | NG       |
| ワードデバイス |        | Z:インデックスレジスタ                                        |                                         |                                  |                                                  |                                            | 0~要素数(※3)-2の範囲       | OK       |
|         |        | R:ファイルレジスタ<br>7R:ファイルレジスタ                           | ワードテバイス                                 | すべて                              | WORD                                             | IN 132/UIN 132                             | 要素数(※3)-1以上の値        | NG       |
|         |        | W: U > b + T + v = b                                |                                         |                                  |                                                  |                                            | 0~要素数(※3)-2の範囲       | OK       |
|         |        | SW:リンク特殊レンスタ<br>M:内部リレー                             |                                         |                                  |                                                  | FLOAT                                      | 要素数(※3)-1以上の値        | NG       |
|         |        | L:ラッチリレー<br>F:アナンシェータ                               |                                         |                                  |                                                  | INT16/UINT16                               |                      | OK       |
|         |        | V:エッジリレー                                            |                                         |                                  |                                                  |                                            | 要素数(※3) 以上の値         | NG       |
|         |        | <u>S:ステップリレー</u><br>SM:特殊リレー                        |                                         | ₩1                               | WORD                                             |                                            | <br>0~要素数(※3)-2の範囲   | OK       |
|         | 10進    | TS:タイマ接点                                            |                                         |                                  |                                                  | INT32/UINT32                               | 要素数(※3)-1以上の値        | NG       |
| ビットデバイス |        | IC: ダイマゴイル       SS:積算タイマ接点                         | ビットデバイス                                 | ×2                               | WORD                                             | すべて                                        | すべて                  | NG       |
|         |        | <u>SC:積算タイマコイル</u><br>CS:カウンタ接点                     |                                         |                                  |                                                  | BIT以外                                      | すべて                  | NG       |
|         |        | CC:カウンタコイル                                          |                                         | すべて                              | BIT                                              |                                            | 0~要素数(※3)-1の範囲       | OK       |
|         |        | X:入刀<br>Y:出力                                        |                                         |                                  |                                                  | BIT                                        | 要素数(※3) 以上の値         | NG       |
|         | 16進    | B:リンクリレー<br>SB:リンク特殊リレー<br>DX:ダイレクト入力<br>DV:ダイレクト出力 | レ<br>※1 16で割り切<br>※2 16で割り切<br>※3 サンプリン | れる開始アドレス<br>れない開始アドレ<br>グデバイス設定の | (例 0[10進]、4096[1<br>ス(例 1[10進]、4095<br>要素数に設定した値 | L0進]、F0[16進]、FFFFFC<br>5[10進]、F8[16進]、FFFF | )[16進])<br>FFF[16進]) | 60       |

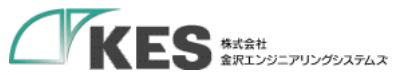

# PLCから複数データを取得する設定

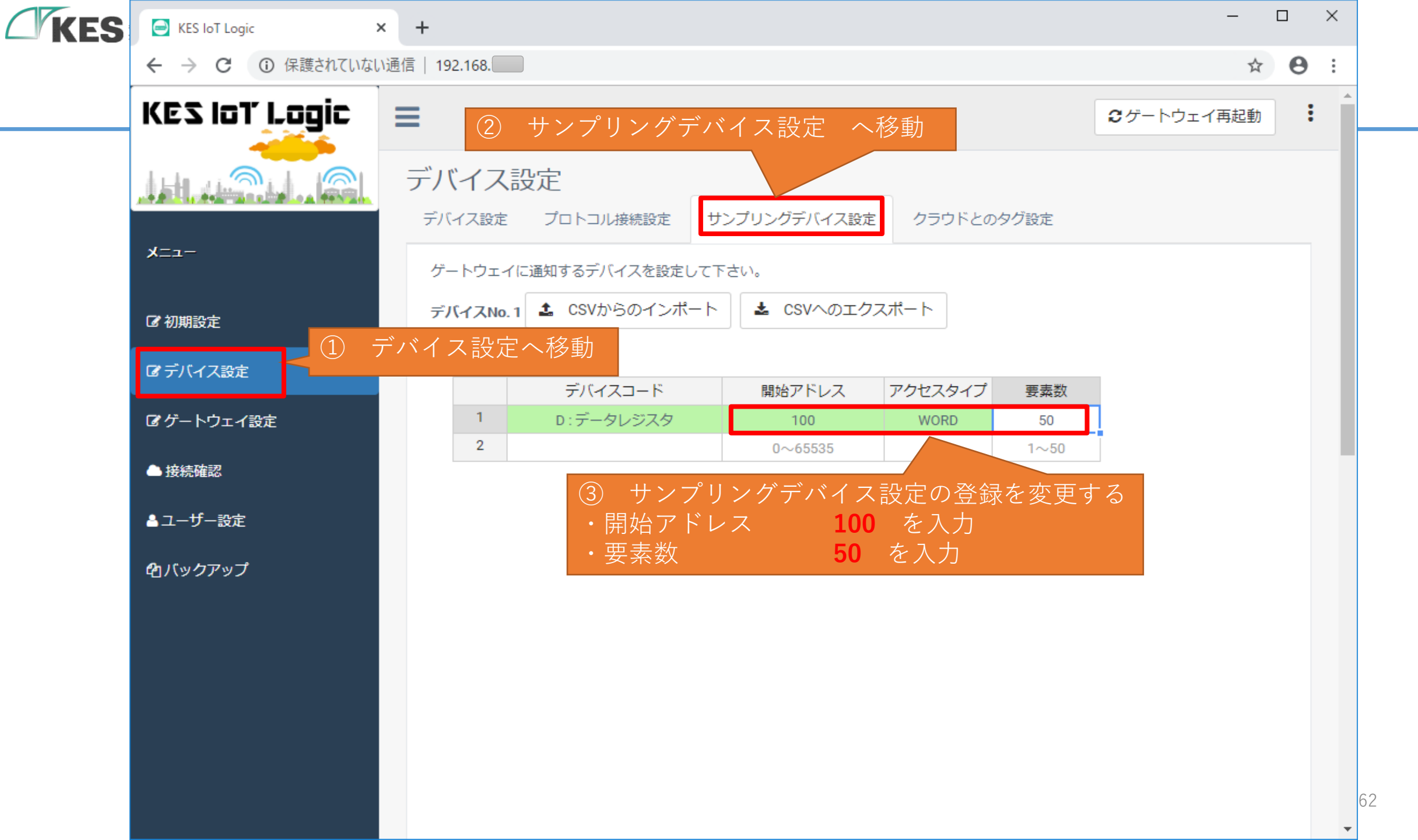

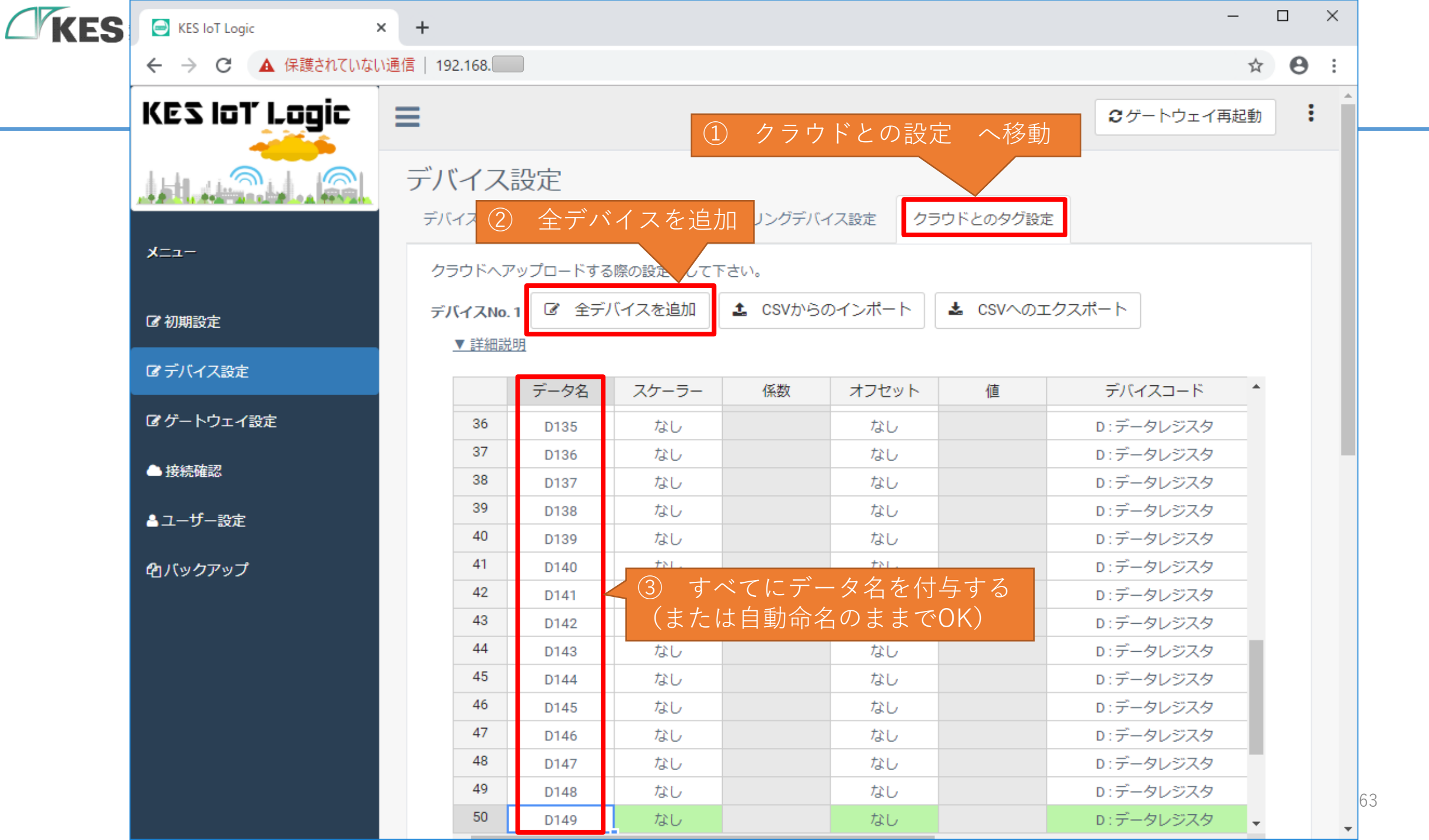

| KES | KES IoT Logic                | × + |              |                  |         |          |        |                               |           | - |   | > |
|-----|------------------------------|-----|--------------|------------------|---------|----------|--------|-------------------------------|-----------|---|---|---|
|     | ← → C ① 保護されていない             | い通信 | 192.168.     |                  |         |          |        |                               |           | ☆ | θ |   |
|     |                              | :   | デバイス設定       | プロトコル            | 接続設定    | サンプリングデバ | イス設定   | クラウドとのタグ設定                    |           |   |   |   |
|     | רב=א                         |     | クラウドヘア       | <b>/</b> ップロードする | 際の設定をして | 下さい。     |        |                               |           |   |   |   |
|     | ☞初期設定                        |     | デバイスNo.      | 1 🕑 全デル          | (イスを追加  | 1 CSVから  | のインポート | <ul> <li>L CSVへのエク</li> </ul> | マスポート     |   |   |   |
|     | <ul> <li>ご デバイス設定</li> </ul> |     | <u>▼ 詳細説</u> | <u>明</u>         |         |          |        |                               |           |   |   |   |
|     |                              |     |              | データ名             | スケーラー   | 係数       | オフセッ   | ト値                            | デバイスコード   | ^ |   |   |
|     | ☑ ゲートウェイ設定                   |     | 37           | D136             | なし      |          | なし     |                               | D:データレジスタ |   |   |   |
|     |                              |     | 38           | D137             | なし      |          | なし     |                               | D:データレジスタ |   |   |   |
|     | → 接続確認                       |     | 39           | D138             | なし      |          | なし     |                               | D:データレジスタ |   |   |   |
|     | ▲ フ _ +f _ 認定                |     | 40           | D139             | なし      |          | なし     |                               | D:データレジスタ |   |   |   |
|     |                              |     | 41           | D140             | なし      |          | なし     |                               | D:データレジスタ |   |   |   |
|     | <b>企</b> 1バックアップ             |     | 42           | D141             | なし      |          | なし     |                               | D:データレジスタ |   |   |   |
|     |                              |     | 43           | D142             | なし      |          | なし     |                               | D:データレジスタ |   |   |   |
|     |                              |     | 44           | D143             | なし      |          | なし     |                               | D:データレジスタ |   |   |   |
|     |                              |     | 45           | D144             | なし      |          | なし     |                               | D:データレジスタ |   |   |   |
|     |                              |     | 46           | D145             | なし      |          | なし     |                               | D:データレジスタ |   |   |   |
|     |                              |     | 47           | D146             | なし      |          | なし     |                               | D:データレジスタ |   |   |   |
|     |                              |     | 48           | D147             | なし      |          | なし     |                               | D:データレジスタ |   |   |   |
|     |                              |     | 49           | D148             | なし      |          | なし     |                               | D:データレジスタ |   |   |   |
|     |                              |     | 50           | D149             | なし      |          | なし     |                               | D:データレジスタ |   |   |   |
|     |                              |     | 51           |                  |         |          |        |                               |           | - |   |   |
|     |                              |     | 4            |                  |         |          |        |                               |           | • |   |   |

保存する

64

 $\mathbf{T}$ 

保存

.

😑 KES loT Logic 🛛 🗙 🕂

| $\leftarrow \rightarrow C$ A 保護されていない通 | 信   192.168. |         |              |                   |           | ☆ 🖰 : |
|----------------------------------------|--------------|---------|--------------|-------------------|-----------|-------|
|                                        | デバイス設定       | プロトコノ   | し接続設定 サンプ・   | リングデバイス設定 クラウドとのタ | グ設定       |       |
| -ב=א                                   | ゲートウェ        | イ再起動    |              |                   |           |       |
| C 初期設定                                 | 設定項目を反       | 映するためには | ゲートウェイの再起動が  | が必要です。今すぐ再起動しますか? | フスポート     |       |
| プデバイス設定                                |              |         |              | クリック はい いい        | え デバイスコード |       |
| 「ノゲートウェノ恐定                             |              | D100    | <u>۲</u> ۲۱, |                   |           |       |
| <b>は</b> り <sup>−</sup> トワエ1設定         | 2            | D101    |              |                   | D:データレジスタ |       |
| ▲ 接続確認                                 | 3            | D102    | ない           |                   | D:データレジスタ |       |
|                                        | 4            | D103    | なし           | 200 x10           | D:データレジスタ |       |
| ▲ユーザー設定                                | 5            | D104    | なし           | なし                | D:データレジスタ |       |
|                                        | 6            | D105    | なし           | なし                | D:データレジスタ |       |
| 伯バックアップ                                | 7            | D106    | なし           | なし                | D:データレジスタ |       |
|                                        | 8            | D107    | なし           | なし                | D:データレジスタ |       |
|                                        | 9            | D108    | なし           | なし                | D:データレジスタ |       |
|                                        | 10           | D109    | なし           | なし                | D:データレジスタ |       |
|                                        | 11           | D110    | なし           | なし                | D:データレジスタ |       |
|                                        | 12           | D111    | なし           | なし                | D:データレジスタ |       |
|                                        | 13           | D112    | なし           | なし                | D:データレジスタ |       |
|                                        | 14           | D113    | 記動するので       | 「しばらく待ちます         | D:データレジスタ |       |
|                                        | 15           | D114    |              |                   | D:データレジスタ |       |
|                                        | •            |         |              |                   |           | •     |

65

Ŧ

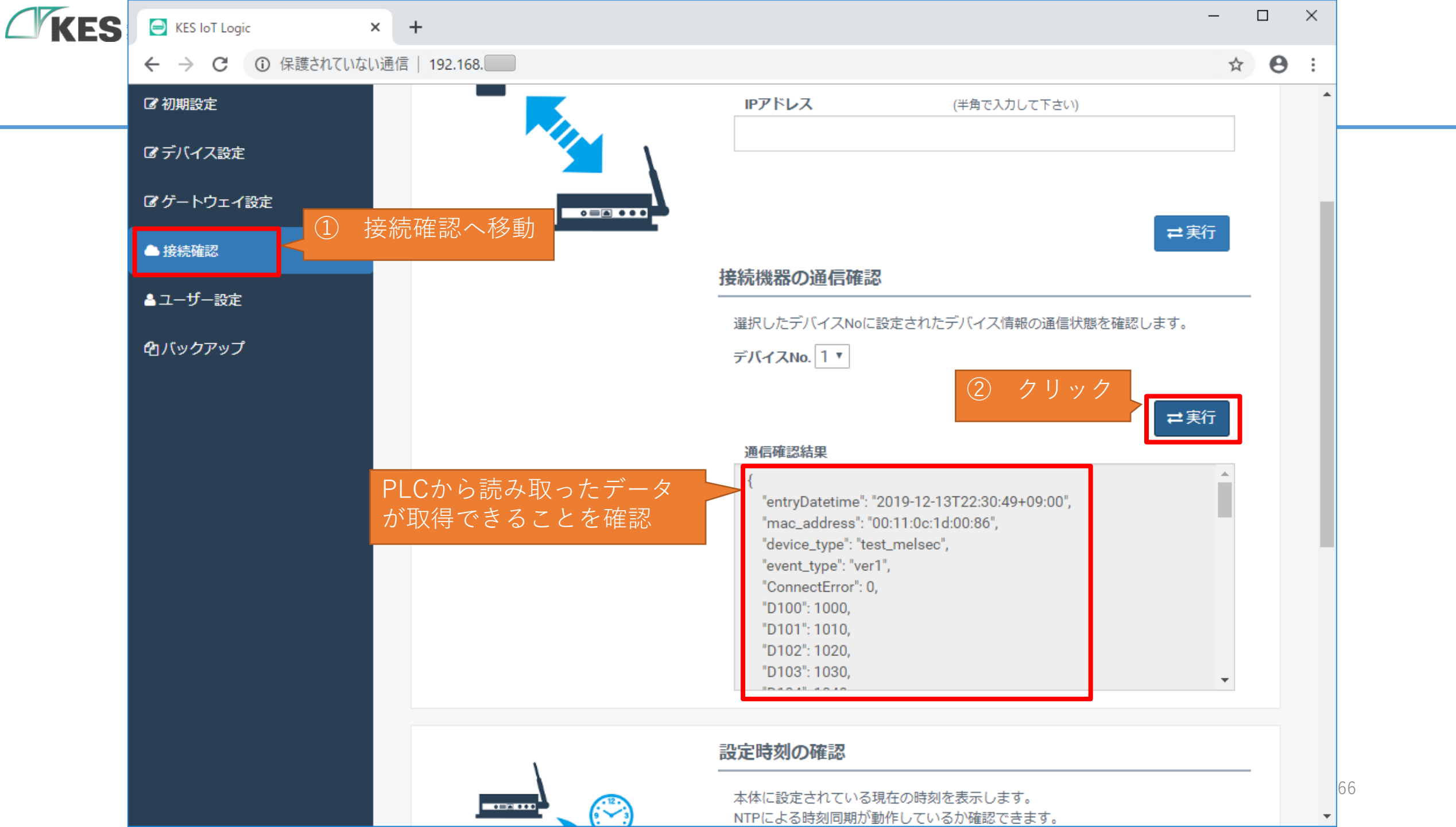

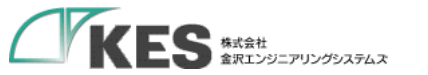

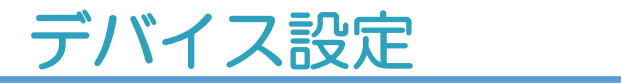

# これで、PLCから 複数データ が取得できることが確認

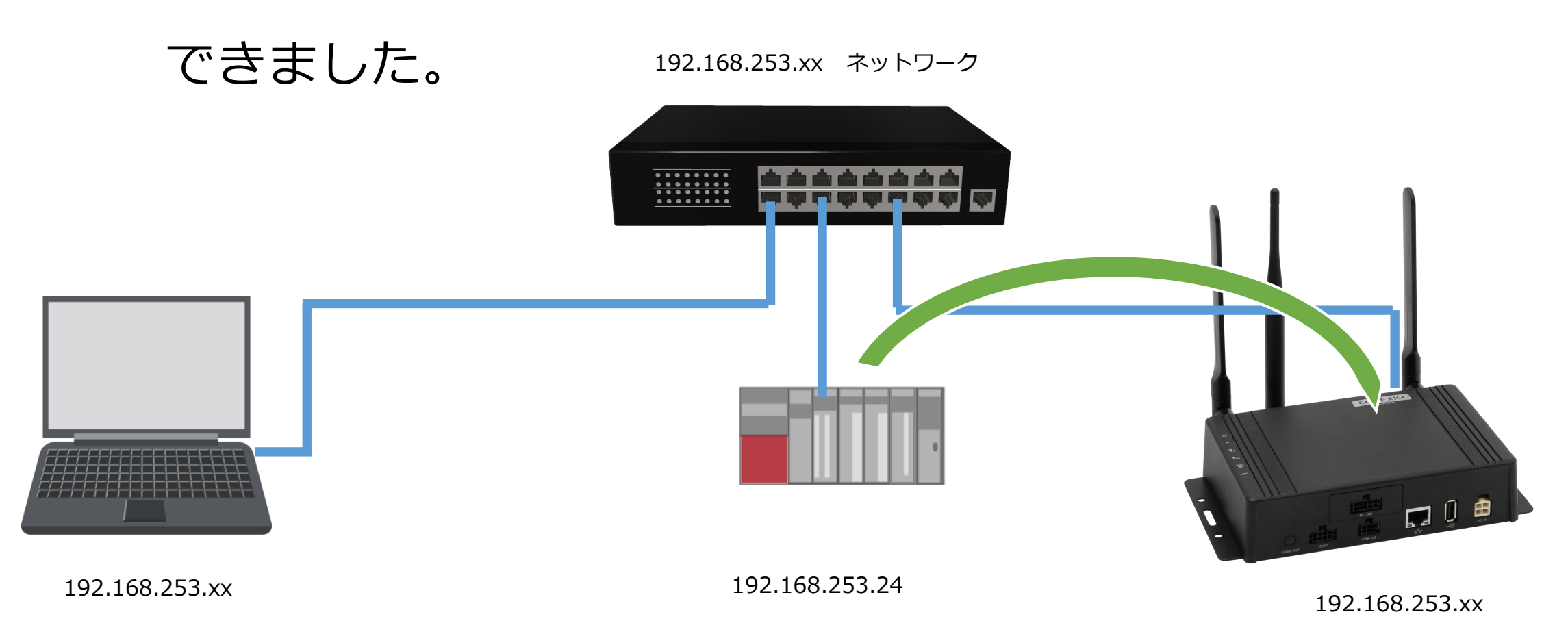

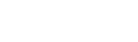

## お疲れさまでした! デバイス設定MELSEC編は完了です!

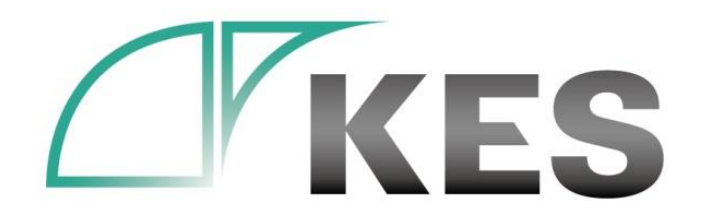

©Kanazawa Engineering Systems Inc.

クラウド側での受信確認には、 クラウドーデバイス通信編 を参考に!

### 次回 MELSEC 応用編 お楽しみに!